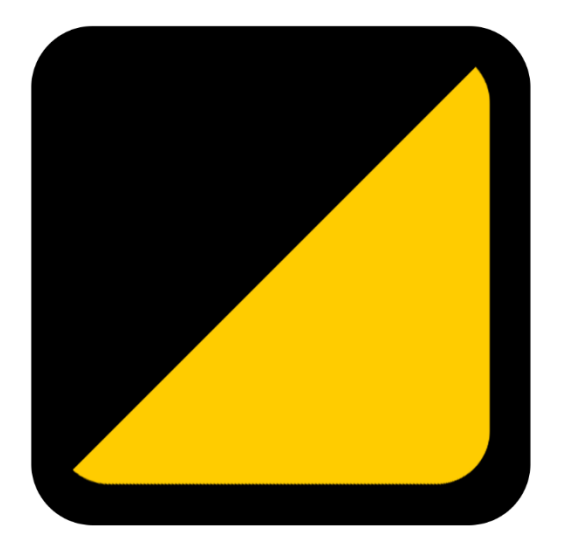

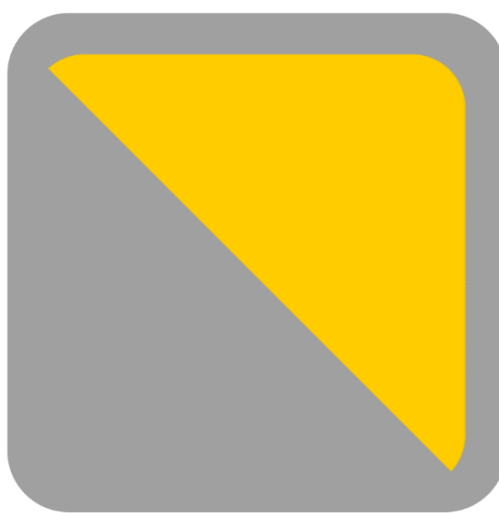

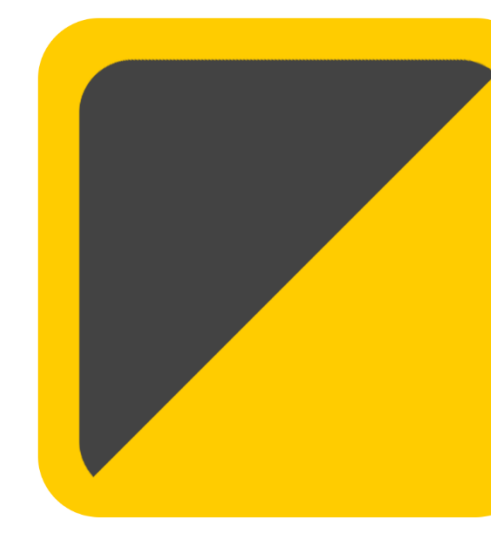

Guide to Eventor World (Hong Kong) Eventor World (香港) 用戶手冊

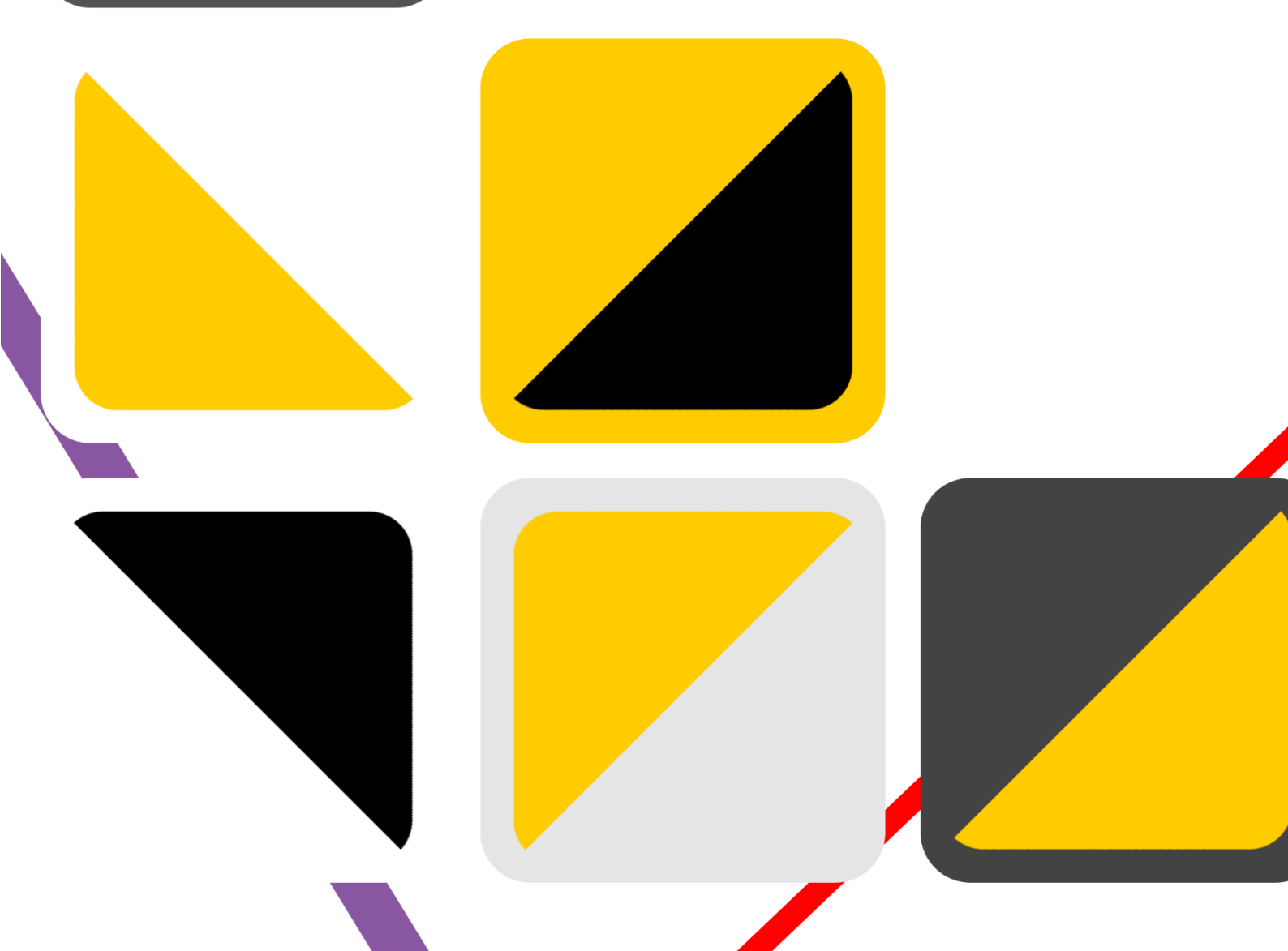

# Appendix 目錄

- 1) Introduction
- 2) General Guidelines
  - a. Create an account
  - b. Change personal information
  - c. Forgot login details
  - d. Payment
- 3) As a Local Runner
  - a. OAHK membership
  - b. Entry
    - i. New entry
    - ii. Amend entry
    - iii. Pay for price difference
    - iv. Cancel entry and refund
- 4) As a Club Administrator
  - a. OAHK club membership
  - b. Club information
  - c. Check members' event participation
  - d. Change club logo
  - e. Club members
    - i. Roles and Rights
    - ii. Virtual login
- 5) <u>As a Team Leader</u>
  - a. Organisation entry- Individual
- 6) As an OAHK Event Organiser
  - a. Event details
    - i. Event programme
    - ii. Event officials
    - iii. Event venue
  - b. Upload documents
  - c. Manage participants' information
    - i. Registered list
    - ii. Start list
    - iii. Results
- 7) As a Club Event Organiser
  - a. Create event
  - b. Event details
  - c. Class
  - d. Entry fee and deadline
  - e. Service
  - f. Payment
  - g. Communication
  - h. Manage event
    - i. Series
- 8) As an Event Controller
- 9) Important information

- 1) <u>簡介</u>
- 2) <u>通用指引</u>
  - a. 帳戶設定
  - b. 更改個人資料
  - c. 忘記登入資料
- d. 付款 3) 本地定向人
  - <u>a.</u> 香港定向總會會籍
    - **b**. 報名
      - i. 新報名
      - ii. 更改報名
      - ⅲ. 補回差額
      - iv. 取消報名及退款
- 4) 屬會管理員
  - a. 香港定向總會屬會會籍
  - b. 屬會資料
  - c. 活動參與
  - d. 更改屬會標誌
  - e. 會員
    - i. 身份及權限
    - ii. 虛擬登入
- 5) <u>隊伍領隊</u>
  - a. 團體報名 個人賽
- 6) <u>OAHK 賽事主任</u>
  - a. 賽事資料
    - i. 賽事程序
    - ii. 賽事負責人
    - iii. 春事地點
    - b. 上載文件
    - c. 處理參賽員資料
      - i. 已報名名單
      - ii. 出發名單
      - iii. 成績
- - a. 建立活動
  - b. 賽事資料
  - **c.** 組別
    - d. 報名費及截止日期
  - e. 服務
  - f. 付款
  - g. 通訊
  - h. 管理活動
  - i. 系列賽
- 8) <u>賽事控制員</u>
- 9) <u>重要資訊</u>

#### 1. Introduction **簡介**

With the gain in popularity and increasing number of Orienteering events in Hong Kong, starting from February 2020, OAHK will use Eventor World (Hong Kong) (Eventor) as the official platform to manage local orienteering events. This document serves as a user guide.

香港定向活動日漸成熟及比以往更多元化,由 2020 年2月起,香港定向總會開始使用 Eventor World (香 港) (Eventor) 為官方平台管理本地定向活動。此文件 為公眾使用 Eventor 的用戶手冊。

# 2. General Guidelines 通用指引

a. Create an account 帳戶設定

Click the URL below of Eventor World (Hon

| g Kong): Eventor World 香港網址如 | 下 | : |
|------------------------------|---|---|
|------------------------------|---|---|

1. Cl

| 1. | Click Create account                                          | 1. 按 建立帳戶                                                                          |
|----|---------------------------------------------------------------|------------------------------------------------------------------------------------|
|    | Event calendar                                                | Create account Log in                                                              |
|    | Event calendar                                                |                                                                                    |
|    | 29 events were found between 01/01/2020 and 31/12/2020 with t | the following selection: Orienteering Association of Hong Kong.                    |
|    | 2017   2018   2019   <b>2020</b>   2021   2022                | Jan   Feb   Mar   Apr   May   Jun   Jul   Aug   Sep   Oct   Nov   Dec   <b>all</b> |
|    | Event classification 💌 Orienteering Association of Hong Ko    | ng 🔻 All disciplines 💌 Show as a list 💌 Hide map 💌 All event types 💌               |
|    | Change search criteria Reset search criteria                  |                                                                                    |
|    | Enter selected events                                         |                                                                                    |
|    | Date Event                                                    | Organiser Regions D CI F ED ED                                                     |
|    | 4 Jan Roving Fun Day - North District Park                    | Leisure and Cultural Services Department Orienteering Association of Club L        |
| 2. | Enter club information (if applicable)                        | 2. 選擇屬會資料                                                                          |
| 3. | Input personal details                                        | 3. 輸入個人資料                                                                          |

https://hongkong.eventorworld.org/Events

4. Create username and password

- 3. 輸入個人資料
- 4. 選擇你的用戶稱

Note: Please note that one username must only be used by one participant. Do NOT attempt to use the same username to make entries for more than one person by changing personal information.

5. Save and finish

注意:Eventor會整合一個人的參與記錄,因此一 個用戶名稱只供一人使用。聯絡電郵可以重覆使 用,但請勿使用同一用戶名稱並透過更改個人資 料管理多人或為另一人作新報名。

5. 儲存並完成

| b  | . Change personal in                                                                                                    | formation 更改個人資料 1 按 我的頁面                                                                                                    |        |             |                    |
|----|----------------------------------------------------------------------------------------------------|----------------------------------------------------------------------------------------------------|--------|-------------|--------------------|
|    | Event calendar                                                                                                    | II 1女 我时真面<br>My                                                                                                    | pages  | Club        | Hello <del>-</del> |
|    | <ul> <li>Edit profile</li> <li>My events</li> </ul>                                                                          | Eventor World ID       214         First name *       Hello         Last name *       World         Gender *       female         Nationality *       Hong Kong         Date of birth *       20/12/1996            |        | i           |                    |
| C. | Change details and save<br>Forgot login details<br>Click Log in                                                              | <ol> <li>更改並儲存</li> <li>忘記登入資料</li> <li>技 登入</li> <li>支 按 忘記代的登 ( 茶料)</li> </ol>                                                                                                    |        | Save        |                    |
| E  | lick i nave forgotten my                                                                                                    | ogin details 2. 按 忘記找的登入負科                                                                                                    | Create | account     | Log                |
|    | Log in<br>Provide your login details to log in to Ev<br>If you don't have a user account, you ne<br>Userna<br>Passw<br>Remer | entor.<br>ed to register.<br>me                                                                                                    |        | 0<br>0<br>0 |                    |
| E  | nter username or passw                                                                                                    | ord as appropriate 3. 選擇所須資料                                                                                                    |        |             |                    |
| E  | vent calendar                                                                                                    |                                                                                                    | Creat  | e account   | Lo                 |
|    | Have you forgotten your<br>If you have forgotten your password,<br>If you have forgotten your username<br>Username<br>Email  | username or password?<br>fill in your username and click on <i>Send</i> . The email address is not required in this case.<br>fill in the email address that you used when you registered and click on <i>Send</i> . |        |             |                    |
|    | Email                                                                                                    | apil is used for multiple 4 苯方条协一团框后使用同一                                                                                                    | Send   | Can         | icel .             |

- 4. accounts, please choose the appropriate account.
- 請選擇適當的 電郵 帳戶。

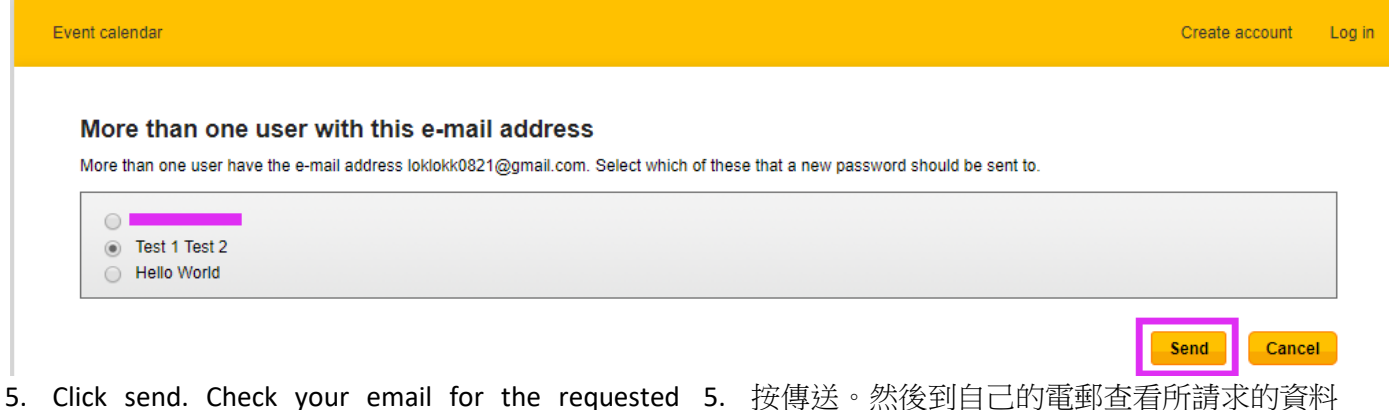

- information.
  - d. Payment 付款

OAHK will use PayPal as the payment platform.

總會將會以 PayPal 作為收款平台。

Please manage your payment settings on PayPal 賽員可到 PayPal 網址管理繳款選項: website.

http://www.PayPal.com

- 3. As a Local Runner 本地定向人
  - a. OAHK membership 香港定向總會會籍

Eventor is currently used for event registration only. Creating an Eventor account does not imply application for / renewal of OAHK membership, which has to be done separately (by xxx).

- 1. New applicants should follow steps in section 2a to 1. 新入會人士請先跟據 2a.建立帳戶,然後到 create an Eventor account, then proceed to My Page. Existing OAHK members can go to My Page directly.
- 2. Please note down your Eventor World ID, which is 2. Eventor World ID 就是你的總會會員編號。請以此 your OAHK membership number. Please apply or renew your OAHK membership using this number.

Eventor 暫時只負責處理報名事宜,建立 Eventor 帳 戶不代表入會/續會香港定向總會會籍。

我 的頁面。

續會人士請直接到 我的頁面。

號碼及按總會公報的程序入會/續會。

| Event calendar                                   | My pages Club Administration                                                        |
|--------------------------------------------------|-------------------------------------------------------------------------------------|
| <ul><li>Edit profile</li><li>My events</li></ul> | My profile                                                                          |
|                                                  | Personal details Contact details Login Competitor details Organisations Information |
|                                                  | Eventor World ID 3 4                                                                |
|                                                  | Last name * [                                                                       |
|                                                  | Gender *                                                                            |
|                                                  | Date of birth *                                                                     |
|                                                  |                                                                                     |
|                                                  | Save                                                                                |

- 3. Note: A competitor's result in a Ranking League 3. 注意:賽員必須在一場賽事前三個星期辦妥總會 Competition be counted towards ranking if he or she has registered as a member of the Association three weeks before the competition.
  - b. Entry 報名
    - New entry 新報名 i.
- 1. Log in using your own club.

- 註冊,該次賽事成 績方可作排名計算。
- 1. 賽員須先以自己的屬會登入 Event calendar My pages Club Administration Welcome Event calendar H Ho 27 events were found between 01/01/2020 and 31/12/2020. Ho Force 2017 | 2018 | 2019 | 2020 | 2021 | 2022 Jan | Feb | Ma z(REvent classification v All federations 🔻 All disciplines 🔻 Show as a list 🔻 Hide map 🔻 All event types 🔻 Change search criteria Reset search criteria Enter selected events ED ED Date Regions D Event Organiser Roving Fun Day - North District Park 4 Jan Leisure and Cultural Services Hong club S Department Kong Orienteering Association of Hong Kong 5 Jan Roving Fun Day - Hong Kong Velodrome Park Leisure and Cultural Services Hong club S Department Kona ÷ 2. Select event(s) that you would like to enter by 2. 點選賽事年曆內擬報名的活動右方的方格(可多 於一個),然後按 clicking the box on the right-most column. Click Enter 報名已選活動。 selected events. Event calendar My pages Club Administration Event calendar 3 events were found between 01/03/2020 and 31/03/2020. 2017 | 2018 | 2019 | 2020 | 2021 | 2022 Jan | Feb | Mar | Apr | May | Jun | Jul | Aug | Sep | Oct | Nov | Dec | all All federations 🔻 All disciplines 🔻 Show as a list 🔻 Hide map 🔻 Event classification -All event types 
  Change search criteria Reset search criteria Enter selected events Date Event ED Regions Oraa 8 Mar Hong Kong Orienteering Ranking League 2020 (Sprint) - Stage 2 MOPC Hong Kong loc S Orienteering Association of Hong Kong 15 Mar Youth Orienteering Championships 2019/20 Orienteering Association of Hong Kong Hong Kong loc Μ 22 Mar Hong Kong Orienteering Ranking League 2020 (Middle/Long) - Stage 3 Metropolitan Orienteering Club М Hong Kong loc 1/3 1 a Orienteering Association of Hong Kong 2017 | 2018 | 2019 | **2020** | 2021 | 2022 Jan | Feb | Mar | Apr | May | Jun | Jul | Aug | Sep | Oct | Nov | Dec | all Enter selected events 🚔 Print Export to Excel 🛛 🥅 Export to calendar
- correct (as shown in the upper box in the photo below). Click Next.
- 3. Check whether the club, class and SI number are 3. 再次檢查下圖上方的屬會、組別及 SI 號碼是否正 確,然後按 下一步。

Please do not edit participant information in this step. Otherwise, all participation records and results of your account will be affected.

注意按正常做法不應在這步驟更改下方運動員資 料內的資料,否則將影響該帳戶的所有參賽記錄 及成績。

| E | Event calendar | My pages     | Club | Administration | <br>3. |
|---|----------------|--------------|------|----------------|--------|
|   | Entry          |              |      |                |        |
|   |                | 2 March 2020 |      |                |        |

| Name Club                                     | •       | Class<br>ME (60 HKD) | Sportide | ant           |  |
|-----------------------------------------------|---------|----------------------|----------|---------------|--|
| Sum: 60 HKD   🥥 Delete                        |         |                      |          |               |  |
| iter, cancel or change entry for another me   | mber    |                      |          |               |  |
| nter, cancel or change entries for multiple n | nembers |                      |          |               |  |
| witch to organisation entry mode              |         |                      |          |               |  |
| istomer details                               |         |                      |          |               |  |
| First name *                                  |         |                      |          |               |  |
| Last name *                                   |         |                      |          |               |  |
| Street address                                |         |                      |          |               |  |
| Postal code                                   |         |                      |          |               |  |
| City                                          |         |                      |          | _             |  |
| Country                                       |         |                      | 1        | $\overline{}$ |  |
| Email                                         |         |                      |          | $\neg$        |  |
| Dhana number                                  |         |                      |          |               |  |
| Phone number                                  |         |                      |          |               |  |

- 4. Double check all the information shown. Select 4. 再次確認資料。如有更改,按 更改報名;如所 "Change the entries" to make amendments if necessary. If all information is correct, please read and accept the terms and conditions, then click "Confirm and go to payment".
  - 有資料正確,閱讀及接受條款並按 確認及前往 付款。

| rent calendar                                                                                                    | My page                                                           | es Club       | Administration       | -          |                   |                 |                           |
|----------------------------------------------------------------------------------------------------|-------------------------------------------------------------------|---------------|----------------------|------------|-------------------|-----------------|---------------------------|
| Entry step 2 of 3 - Confirm                                                                                                    |                                                                   |               |                      |            |                   |                 |                           |
| Check that your order is correct. Confirm order<br>Confirm and go to payment.                                                               | r terms and conditions. If you need t                             | o add or chan | ge anything click on | Change the | <i>entries.</i> F | inally, click   | : on                      |
| Hong Kong Orienteering Ranking League 20                                                                                                    | )20 (Middle/Long) - Stage 3<br>iation of Hong Kong, 22 March 2020 | 1             |                      |            |                   |                 |                           |
| Name Club                                                                                                    | Class<br>ME (60 HKD)                                              | Punching ca   | rd number            | Status     | Sum               | Payr            | nent                      |
| Product<br>Hong Kong Orienteering Ranking League 2020 (Middle/Lo                                                                            | ong) - Stage 3: entry for                                         | in ME         |                      | Quar       | ntity<br>1 (      | Price<br>60 HKD | Amount<br>60 HKD          |
| Hong Kong Orienteering Ranking League 2020 (Middle/Lo                                                                                       | ong) - Stage 3: entry for                                         | in ME         |                      |            | 1 (               | 50 HKD          | 60 HKD                    |
| All entries and service orders to be paid are listed below.  Product Hong Kong Orienteering Ranking League 2020 (Middle/Lo Customer details | ong) - Stage 3: entry for                                         | in ME         |                      | Quar       | ntity<br>1 (      | Price<br>50 HKD | Amoun<br>60 HKI<br>60 HKI |
| -Order terms and conditions                                                                                                    |                                                                   |               |                      |            |                   |                 |                           |
| I have read and accepted the terms and conditions.                                                                                          | ]                                                                 |               |                      |            |                   |                 |                           |
|                                                                                                    | Г                                                                 | Confirm a     | nd do to navmont     | Chan       | go tho on         | trice           | Cancol                    |

- complete the payment as instructed. Entries are completed only after the payment is confirmed.
- event information to check your entry.
  - Amend entry 更改報名 ii.
- class and/or SI number), go to event information and click Change entry.
- 5. You will be re-directed to PayPal's website. Please 5. 你將前往 PayPal 網頁,請按指示完成付款。報名 將於成功付款後方為有效。
- 6. After completing the payment, you can go back to 6. 完成付款後再回到活動頁面,便可看到報名資 料。
- 1. If you wish to make changes to entry details (i.e. Club, 1. 如希望更改報名內容(代表屬會、組別及/或 SI 卡號碼),可到活動頁面,按 更改報名

| Event information: te      |                                                                                  |                                                 |
|----------------------------|----------------------------------------------------------------------------------|-------------------------------------------------|
|                            | est individual                                                                   |                                                 |
| 🖉 Edit 🛛 🕅 Export to calen | dar ち Back                                                                       |                                                 |
| General information        |                                                                                  | Entry                                           |
| Event                      | test individual                                                                  | You entered MO today at 8:51 local time (UTC+1) |
| Organiser                  | Orienteering Association of Hong Kong                                            |                                                 |
| Status                     | entries opened   Next step: Upload start list / Add<br>live coverage (if needed) | Change entry                                    |
| Date                       | 1 April 2020                                                                     |                                                 |
| Normal entry deadline      | 6 January 2020 at 23:59 local time (UTC+1)                                       | All entries (1)                                 |
| Late entry deadline        | 23 March 2020 at 23:59 local time (UTC+1)                                        | Entries in MO (1)                               |
| Event form                 | individual                                                                       |                                                 |
| Event classification       | Regional event                                                                   |                                                 |
| Competition format         | long                                                                             | Daymonts                                        |
| Time of event              | day                                                                              | ruyincino                                       |
| Discipline                 | FootO                                                                            | 10000982 (5 HKD): Paid, click for receipt       |
| Dunching system            | Sportident                                                                       |                                                 |

2. Change details in the boxes as appropriate.

2. 於選單更改各項目

Please do not edit participant information in this step. Otherwise, all participation records and results of your account will be affected.

Note: Please note that one username must only be used by one participant. Do NOT attempt to use the same username to make entries for more than one person by changing personal information.

## 3. Click Next.

注意按正常做法不應在這步驟更改下方運動員資 料内的資料,否則將影響該帳戶的所有參賽記錄 及成績。

注意: Eventor 會整合一個人的參與記錄,因此一 個用戶只供一人使用。電郵可以重覆使用,但請 勿重覆使用虛擬用戶名稱(School-1, School-2…)並 透過更改個人資料管理多人及為另一人作新報 名。

3. 然後按 下一步

| Individual                                                                                                    |                                                                                                    |                                            |                                                                  |                                          |                             |                      |                       |
|----------------------------------------------------------------------------------------------------|----------------------------------------------------------------------------------------------------|--------------------------------------------|------------------------------------------------------------------|------------------------------------------|-----------------------------|----------------------|-----------------------|
| Drienteering Association                                                                                                    | of Hong Kong, 1 /                                                                                                    | April 2020                                 |                                                                  |                                          |                             |                      |                       |
| mal entry deadline: 6 Ja<br>entry deadline: 23 Mar                                                                           | nuary 2020 at 23:5<br>ch 2020 at 23:59 k                                                                                                    | 9 local time (UTC+<br>ocal time (UTC+1)    | 1)                                                               |                                          |                             |                      |                       |
|                                                                                                    |                                                                                                    |                                            |                                                                  |                                          |                             |                      |                       |
| Participation in step.                                                                                                    | this event requires                                                                                                    | in some cases tha                          | t you pay the entry fee v                                        | vhen making the                          | entry. More inforr          | nation will be provi | ded in the last entry |
|                                                                                                    |                                                                                                    |                                            |                                                                  |                                          |                             |                      |                       |
| Name                                                                                                    | Club                                                                                                    |                                            | Class                                                            | Sportide                                 | nt                          |                      |                       |
|                                                                                                    | Hong Kon                                                                                                    | g <b>v</b> ]                               | MO (5 HKD)                                                       | ▼ 8                                      |                             |                      |                       |
|                                                                                                    | al anta                                                                                                    |                                            |                                                                  |                                          |                             |                      |                       |
| um: 5 HKD 📔 🥥 Can                                                                                                    | cerentry                                                                                                    |                                            |                                                                  |                                          |                             |                      |                       |
| um: 5 HKD   🕒 Cano                                                                                                    | local time (UTC+1).                                                                                                    |                                            |                                                                  |                                          |                             |                      |                       |
| um: 5 HKD   Cano<br>u entered MO today at 8:51                                                                               | local time (UTC+1).                                                                                                    | an organisation at                         | filiated to Orienteering /                                       | esociation of Hor                        | na Kona                     |                      |                       |
| um: 5 HKD   🕒 Cano<br>ou entered MO today at 8:51<br>er, cancel or change en<br>er, cancel or change en                      | local time (UTC+1).<br>try for a member ir<br>tries for multiple m                                                                                           | n an organisation at<br>embers in an orgar | filiated to Orienteering /                                       | Association of Hor<br>Inteering Associat | ng Kong<br>ion of Hong Kong | 1                    |                       |
| um: 5 HKD   Can<br>u entered MO today at 8:51<br>er, cancel or change en<br>er, cancel or change en                          | local time (UTC+1).<br>try for a member ir<br>tries for multiple m                                                                                           | an organisation at<br>embers in an orgar   | filiated to Orienteering A<br>isation affiliated to Orie         | Association of Hor<br>nteering Associat  | ng Kong<br>ion of Hong Kong | 1                    |                       |
| um: 5 HKD   Cano<br>u entered MO today at 8:51<br>ier, cancel or change en<br>ier, cancel or change en<br>stomer details     | local time (UTC+1).<br>try for a member ir<br>tries for multiple m                                                                                           | n an organisation al<br>embers in an orgar | filiated to Orienteering <i>I</i><br>nisation affiliated to Orie | Association of Hor<br>Nteering Associat  | ng Kong<br>ion of Hong Kong | ]                    |                       |
| um: 5 HKD   Cano<br>u entered MO today at 8:51<br>ier, cancel or change en<br>er, cancel or change en<br>stomer details      | local time (UTC+1).<br>try for a member in<br>tries for multiple m<br>First name *                                                                           | a an organisation al<br>embers in an orgar | filiated to Orienteering /<br>hisation affiliated to Orie        | Association of Hor<br>nteering Associat  | ng Kong<br>Ion of Hong Kong | ]                    | 0                     |
| um: 5 HKD   Cano<br>w entered MO today at 8:51<br>er, cancel or change en<br>er, cancel or change en<br>stomer details       | local time (UTC+1).<br>try for a member in<br>tries for multiple m<br>First name *<br>Last name *                                                            | a an organisation at<br>embers in an organ | filiated to Orienteering <i>A</i><br>nisation affiliated to Orie | Association of Hor<br>nteering Associat  | ng Kong<br>ion of Hong Kong | 3                    | 0                     |
| um: 5 HKD   Cano<br>u entered MO today at 8:51<br>ier, cancel or change en<br>ier, cancel or change en<br>stomer details     | local time (UTC+1).<br>try for a member in<br>tries for multiple m<br>First name *<br>Last name *                                                            | a an organisation at<br>embers in an organ | filiated to Orienteering A<br>nisation affiliated to Orie        | Association of Hor<br>Inteering Associat | ng Kong<br>ion of Hong Kong | 3                    | 0                     |
| um: 5 HKD   Canu<br>u entered MO today at 8:51<br>er, cancel or change en<br>er, cancel or change en<br>stomer details<br>St | local time (UTC+1).<br>try for a member in<br>tries for multiple m<br>First name *<br>Last name *<br>reet address                                            | a an organisation at<br>embers in an organ | filiated to Orienteering /<br>hisation affiliated to Orie        | Association of Hor<br>Inteering Associat | ng Kong<br>ion of Hong Kong | 3                    | Ø                     |
| um: 5 HKD   Can<br>u entered MO today at 8:51<br>er, cancel or change en<br>er, cancel or change en<br>stomer details<br>St  | local time (UTC+1).<br>try for a member in<br>tries for multiple m<br>First name *<br>Last name *<br>reet address<br>Postal code                             | a an organisation at<br>embers in an organ | filiated to Orienteering <i>A</i><br>iisation affiliated to Orie | Association of Hor<br>nteering Associat  | ng Kong<br>ion of Hong Kong | 3                    | 0                     |
| um: 5 HKD   Can<br>wentered MO today at 8:51<br>er, cancel or change en<br>er, cancel or change en<br>stomer details         | local time (UTC+1).<br>try for a member in<br>tries for multiple m<br>First name *<br>Last name *<br>reet address<br>Postal code<br>City                     | a an organisation at<br>embers in an organ | filiated to Orienteering A                                       | Association of Hor<br>nteering Associat  | ng Kong<br>ion of Hong Kong | 3                    | 0                     |
| um: 5 HKD   Cand<br>u entered MO today at 8:51<br>er, cancel or change en<br>er, cancel or change en<br>stomer details<br>St | local time (UTC+1).<br>try for a member in<br>trites for multiple m<br>First name *<br>Last name *<br>reet address<br>Postal code<br>City<br>Country         | a an organisation at<br>embers in an organ | filiated to Orienteering A<br>nisation affiliated to Orie        | Association of Hor<br>Inteering Associat | ng Kong<br>ion of Hong Kong | ,                    | •                     |
| um: 5 HKD   Cand<br>u entered MO today at 8:51<br>er, cancel or change en<br>er, cancel or change en<br>stomer details<br>St | local time (UTC+1).<br>try for a member in<br>tries for multiple m<br>First name *<br>Last name *<br>reet address<br>Postal code<br>City<br>Country<br>Email | a an organisation at<br>embers in an organ | filiated to Orienteering <i>i</i><br>nisation affiliated to Orie | Association of Hor                       | ng Kong<br>ion of Hong Kong | ,                    | Ø                     |
| um: 5 HKD   Can<br>wentered MO today at 8:51<br>er, cancel or change en<br>er, cancel or change en<br>stomer details<br>St   | local time (UTC+1).<br>try for a member in<br>tries for multiple m<br>First name *<br>Last name *<br>reet address<br>Postal code<br>City<br>Country<br>Email | a an organisation at<br>embers in an organ | filiated to Orienteering <i>A</i><br>hisation affiliated to Orie | Association of Hor                       | ng Kong<br>ion of Hong Kong | ,                    | 0                     |

- 4. Changes made will be shown in yellow (in the sample 4. 已更改的項目將以淺黃底色表示(下圖內所更改 photo below, the club is changed).
  - 的項目為屬會)

5. Click Confirm.

5. 按 確認

| Event calendar                                                                                                    |                                                                                                    | wy pages                    | Federation            | Administration                     |                                         |                                                                |                                                                          |
|----------------------------------------------------------------------------------------------------|----------------------------------------------------------------------------------------------------|-----------------------------|-----------------------|------------------------------------|-----------------------------------------|----------------------------------------------------------------|--------------------------------------------------------------------------|
| Entry step 2 of 3 - Confirm                                                                                                    |                                                                                                    |                             |                       |                                    |                                         |                                                                |                                                                          |
| No payment is required for the                                                                                                    | e changes being made. Click Conf                                                                                                    | firm to proceed.            |                       |                                    |                                         |                                                                |                                                                          |
| test individual                                                                                                    |                                                                                                    |                             |                       |                                    |                                         |                                                                |                                                                          |
| 6 Orienteering Association of Hong Kong<br>Name Club                                                                                                    | , 1 April 2020<br>Ci                                                                                                    | ass<br>O (5 HKD)            | Punching card n       | umber                              | Status<br>Changed                       | Sum I<br>5 HKD                                                 | Payment                                                                  |
|                                                                                                    |                                                                                                    | _ ( )                       |                       | Confirm                            | Chang                                   | e the entries                                                  | Cancel                                                                   |
| Your changes have been ma                                                                                                    | a <b>de.</b><br>erence 補回差額                                                                                                    | 6.                          | 你的報行                  | 名資料已經                              | 更改                                      |                                                                |                                                                          |
| u have to pay for fees involv<br>extra services.                                                                                                    | red in entry amendn                                                                                                    | nents 如<br>要                | 更改報名<br>補回差價          | 組別或增<br>。                          | 講服務主                                    | <i>並涉及額</i>                                                    | 外費用,                                                                     |
| Follow step 1 to 5 in section                                                                                                    | 3bii to amend your                                                                                                    | entry 1.                    | 按 <b>3bii</b> .<br>服務 | 更改報名                               | 第1                                      | 步至第5                                                           | 步更改組                                                                     |
| Eventor will calculate the pr                                                                                                    | ice difference on the                                                                                                    | enext 2.                    | Eventor               | 會在下一頁                              | 貢計算須                                    | 要補回的                                                           | 差額(5                                                                     |
| Dood and accord the torus                                                                                                    | s and conditions                                                                                                    | Select 3.                   | 閱讀條慧                  | 农及细目[],                            | 確認並何                                    | 寸款                                                             |                                                                          |
| "Confirm and go to paymen<br>" <b>Confirm 2 of 3 - Confirm</b>                                                                                                    | t".                                                                                                    |                             |                       |                                    |                                         |                                                                |                                                                          |
| *Confirm and go to paymen<br><b>Entry step 2 of 3 - Confirm</b><br>Check that your order is correct. Confirm and go to payment.                                                                                                    | t".                                                                                                    | ions. If you need           | to add or char        | ige anything click                 | on Change t                             | he entries. Fina                                               | lly, click on                                                            |
| Confirm and go to paymen     Confirm and go to paymen     Check that your order is correct. C     Confirm and go to payment.                                                                                                    | t".                                                                                                    | ions. If you need           | to add or char        | ige anything click                 | on Change t                             | he entries. Fina                                               | lly, click on                                                            |
| Confirm and go to paymen     Confirm and go to paymen     Check that your order is correct.     Confirm and go to payment.     Check that your order is correct.     Confirm and go to payment.                                                                                                    | t".<br>Confirm order terms and conditi<br>April 2020                                                                                                    | ions. If you need           | to add or char        | ige anything click                 | on Change t                             | he entries. Fina                                               | lly, click on<br>Payment                                                 |
| Confirm and go to payment     Confirm and go to payment     Check that your order is correct.     Confirm and go to payment.     Confirm and go to payment.     Confirm and go to payment.                                                                                                    | t".<br>Confirm order terms and conditi<br>April 2020<br>Class<br>ME (1                                                                                                    | ions. If you need<br>0 HKD) | I to add or char      | ige anything click                 | on <i>Change t</i><br>Status<br>Changed | he entries. Fina<br>Sum<br>10 HKD                              | lly, click on<br>Payment<br>Upon entry                                   |
| Check that your order is correct.<br>Check that your order is correct.<br>Confirm and go to payment.<br>Check that your order is correct.<br>Confirm and go to payment.<br>Confirm and go to payment.<br>Confirm | t".<br>Confirm order terms and conditi<br>April 2020<br>Class<br>ME (1<br>vaid are listed below.                                                                                                    | ions. If you need<br>0 HKD) | Punching card n       | ige anything click                 | on <i>Change</i> t<br>Status<br>Changed | he entries. Fina<br>Sum<br>10 HKD                              | lly, click on<br>Payment<br>Upon entry                                   |
| Check that your order is correct. Confirm and go to payment Check that your order is correct. Confirm and go to payment.  Check that your order is correct. Confirm and go to payment.  Check that your order is correct.  Confirm and go to payment.  Check that your order is correct.  Check that your order is correct.  Check that your order is correct.  Check that your order is correct.  Check that your order is correct.  Check that your order is correct.  Check that your order is correct.  Check that your order is correct.  Check that your order is correct.  Check that your order is correct.  Check that your order is correct.  Check that your order is correct.  Check that your order is correct.  Check that your orde                                                                                                    | t".<br>Confirm order terms and conditi<br>April 2020<br>Class<br>ME (1<br>vaid are listed below.                                                                                                    | ions. If you need<br>0 HKD) | Punching card nu      | ige anything click<br>imber<br>Qua | on Change t<br>Status<br>Changed        | he entries. Fina<br>Sum<br>10 HKD<br>Price                     | lly, click on<br>Payment<br>Upon entry<br>Amou                           |
| Confirm and go to payment Confirm and go to payment Check that your order is correct. Confirm and go to payment. Check that your order is correct. Confirm and go to payment. Confirm and go to payment. Conf                                                                                                    | t".<br>Confirm order terms and conditi<br>April 2020<br>Class<br>ME (1<br>vaid are listed below.                                                                                                    | ions. If you need<br>0 HKD) | l to add or char      | ige anything click                 | on Change to<br>Status<br>Changed       | he entries. Fina<br>Sum<br>10 HKD<br>Price<br>-5 HKD<br>10 HKD | Payment<br>Upon entry<br>Amou<br>-5 Hi<br>10 Hi<br>5 Hi                  |
| Check that your order is correct. Confirm and go to payment Check that your order is correct. Confirm and go to payment. Check that your order is correct. Confirm and go to payment. Check that your order is correct. Confirm and go to payment. Check that your order is correct. Confirm and go to payment. Check that your order is correct. Confirm and go to payment. Check that your order is correct. Confirm and go to payment. Confirm and go to payment. Con                                                                                                    | t".<br>Confirm order terms and conditi<br>April 2020<br>Class<br>ME (1<br>vaid are listed below.                                                                                                    | ions. If you need<br>0 HKD) | l to add or char      | uge anything click                 | on Change to<br>Status<br>Changed       | he entries. Fina<br>Sum<br>10 HKD<br>Price<br>-5 HKD<br>10 HKD | Payment<br>Upon entry<br>Amou<br>-5 Hi<br>10 Hi<br>5 Hi                  |
| Read and accept the term "Confirm and go to payment Entry step 2 of 3 - Confirm Check that your order is correct. Confirm and go to payment. Check that your order is correct. Confirm and go to payment. Check that your order is correct. Confirm and go to payment. Check that your order is correct. Confirm and go to payment. Check that your order is correct. Confirm and go to payment. Check that your order is correct. Confirm and go to payment. Check that your order is correct. Confirm and go to payment. Confirm and go to payment. Club Product Test individual: entry cancellation for Test individual: entry for in ME Customer details                                                                                                    | April 2020<br>Class<br>ME (1<br>vaid are listed below.                                                                                                    | ions. If you need<br>0 HKD) | l to add or char      | uge anything click                 | on Change to<br>Status<br>Changed       | he entries. Fina<br>Sum<br>10 HKD<br>Price<br>-5 HKD<br>10 HKD | Payment<br>Upon entry<br>Amou<br>-5 Hi<br>10 Hi<br>5 Hi                  |
| Read and accept the term "Confirm and go to payment Entry step 2 of 3 - Confirm Check that your order is correct. Confirm and go to payment. Check that your order is correct. Confirm and go to payment. Check that your order is correct. Confirm and go to payment. Check that your order is correct. Confirm and go to payment. Check that your order is correct. Confirm and go to payment. Check that your order is correct. Confirm and go to payment. Check that your order is correct. Confirm and go to payment. Club Product Product test individual: entry cancellation for test individual: entry for in ME Clustomer details Long Kong klokkk0821@gmail.com                                                                                                    | t".<br>Confirm order terms and conditi<br>April 2020<br>Class<br>ME (1<br>vaid are listed below.                                                                                                    | ions. If you need<br>0 HKD) | l to add or char      | ige anything click<br>imber<br>Qua | on Change t<br>Status<br>Changed        | he entries. Fina<br>Sum<br>10 HKD<br>Price<br>-5 HKD<br>10 HKD | Payment<br>Upon entry<br>Amou<br>-5 Hi<br>10 Hi<br>5 Hi                  |
| Read and accept the term "Confirm and go to payment Entry step 2 of 3 - Confirm Check that your order is correct. Confirm and go to payment. Check that your order is correct. Confirm and go to payment. Check that your order is correct. Confirm and go to payment. Check that your order is correct. Confirm and go to payment. Check that your order is correct. Confirm and go to payment. Check that your order is correct. Confirm and go to payment. Check that your order is correct. Confirm and go to payment. Confirm and go to payment. Club Club Product It changed entries and service orders to be payment information Il changed entries and service orders to be payment. Product test individual: entry cancellation for test individual: entry for in ME Long Kong kilokkk0821@gmail.com —Order terms and conditions                                                                                                    | t". Confirm order terms and conditi April 2020 Class ME (1 vaid are listed below. In MO                                                                                                    | ions. If you need<br>0 HKD) | l to add or char      | ige anything click<br>imber<br>Qua | on Change to<br>Status<br>Changed       | he entries. Fina Sum 10 HKD Price -5 HKD 10 HKD                | Ily, click on<br>Payment<br>Upon entry<br>Amou<br>-5 Hi<br>10 Hi<br>5 Hi |
| Read and accept the term "Confirm and go to payment Entry step 2 of 3 - Confirm Check that your order is correct. Confirm and go to payment. Check that your order is correct. Confirm and go to payment. est individual Orienteering Association of Hong Kong, 1. Name Club Payment information Il changed entries and service orders to be payment. Product test individual: entry cancellation for test individual: entry for in ME customer details long Kong kilokk0821@gmail.com Order terms and conditions I have read and accepted the terms and service orders to be payment.                                                                                                    | t".<br>Confirm order terms and conditi<br>April 2020<br>Class<br>ME (1<br>vaid are listed below.                                                                                                    | ions. If you need<br>0 HKD) | Punching card nu      | ige anything click<br>imber<br>Qua | on Change to<br>Status<br>Changed       | he entries. Fina<br>Sum<br>10 HKD<br>Price<br>-5 HKD<br>10 HKD | Payment<br>Upon entry<br>Amou<br>-5 HF<br>10 HF<br>5 HF                  |
| Read and accept the term "Confirm and go to paymen Entry step 2 of 3 - Confirm Check that your order is correct. Confirm and go to payment. Check that your order is correct. Confirm and go to payment. Club Club Club Payment information Il changed entries and service orders to be p Product test individual: entry cancellation for test individual: entry for in ME Club Club                                                                                                    | t". Confirm order terms and conditi April 2020 Class ME (1 vaid are listed below. In MO In MO In | ions. If you need<br>0 HKD) | Punching card nu      | Ind go to payme                    | on Change to<br>Changed                 | Sum<br>10 HKD<br>Price<br>-5 HKD<br>10 HKD                     | Ily, click on<br>Payment<br>Upon entry<br>-5 Hi<br>10 Hi<br>5 Hi         |

## Entry saved, step 3 of 3 - Payment

0

Participation in this event requires that the entry fee is paid when making the entry. The entry will be saved only when the payment is completed. Select payment method further down on the page.

## Select payment method

#### Hide order

\_

## Order information: Entry to test individual

Reference number

| Product                                                       | Quantity | Price  | Amount |
|---------------------------------------------------------------|----------|--------|--------|
| test individual: entry cancellation for the manufacture of MO | 1        | -5 HKD | -5 HKD |
| test individual: entry for the in ME                          | 1        | 10 HKD | 10 HKD |
|                                                               |          |        | 5 HKD  |

#### Customer details

|    | <ul> <li>Pay by card at PayPal</li> <li>Choose this option if you want to pay by credit card at PayPal's payment website.</li> </ul> | Go to the payment page at PayPai |  |
|----|----------------------------------------------------------------------------------------------------|----------------------------------|--|
| 5. | Go back to the event information, you will see your 5.                                                                               | 完成付款後再回到活動頁面,便可看到新的比賽            |  |
|    | new entry details and all transaction records.                                                                                       | 資料及前後兩則交易記錄。                     |  |

| Entry                                            |
|--------------------------------------------------|
| Entry                                            |
|                                                  |
| You entered ME today at 8:51 local time (UTC+1). |
| Change entry Organisation entry                  |
| All entries (1)                                  |
| Entries in ME (1)                                |
| L                                                |
| Payments                                         |
|                                                  |
| 1000 (5 HKD): Paid, click for receipt            |
|                                                  |

## iv. Cancel entry and refund 取消報名及退款

No cancellation or refund are possible for OAHK events. 總會賽事暫不提供取消報名及退款。

#### 屬會管理員 4. As a Club Administrator

#### a. OAHK club membership 香港定向總會屬會會籍

Eventor is currently used for event registration only. Creating an Eventor club account does not imply application for / renewal of OAHK membership. If your organisation would like to become an OAHK affiliated club, please refer to OAHK website for application details.

If your club is newly registered as an OAHK affiliated club, OAHK will create an Eventor club account. The contact person of the club will be granted access as Club Administrator.

If your club has renewed OAHK club membership successfully, your club can continue to use Eventor.

If you club has not renewed OAHK club membership within the designated period, your club will be removed from Eventor. All members of your club will have to follow OAHK rules to continue their membership.

#### b. Club information 屬會資料

Club administrator can update public contact details of 屬會可自行更新對外聯絡資料。 your club.

- 1. Click Club.
- 2. Click Edit club details.
- 3. Update the information and click Save

Caution: Information on this page is intended for the public to contact your club. Club administrators should inform OAHK separately for any changes made.

Eventor 暫時只負責處理報名事宜,建立 Eventor 屬 會不代表該屬會已成為香港定各總會的屬會。如任 何組織有興趣成為香港定向總會屬會,請參閱總會 網頁。

如你的屬會已獲批成為新屬會,總會將為你的總會 在 Eventor 建立屬會並授予聯絡人屬會管理員權限。

如你的屬會已成功續會,該屬會在 Eventor 的一切設 定將保持不變。

如你的屬會在指定時期內沒有續會,該屬會在 Eventor 上的登記將被取消。其所有會員必須按總會 相關規定續會以延續會員身份。

- 1. 按 屬會
- 2. 按 編輯屬會資料
- 3. 更新資料並按 儲存

注意:此頁的資料只供公眾聯絡屬會之用。所有 更改必須另行通知總會。

| Event calendar                       |                         | My pages Club Administration |
|--------------------------------------|-------------------------|------------------------------|
| About the club     Edit club details | Edit organisation:      |                              |
| Event participation                  | Name *                  |                              |
|                                      | Organisation level      | club                         |
|                                      | Mother organisation     | Hong Kong                    |
|                                      | Approved member         |                              |
|                                      | Email                   |                              |
|                                      | Website                 |                              |
|                                      | Phone number (landline) |                              |
|                                      | Phone number (mobile)   |                              |
|                                      | Contact person          |                              |
|                                      | Street address          |                              |
|                                      | Postal code             |                              |
|                                      | City                    |                              |
|                                      | Country *               | Hong Kong                    |
|                                      |                         | Save                         |

## c. Check members' event participation 活動參與

Club administrators can check club members' event 屬會可查閱會員在所有賽事的參與記錄。 participation records.

1. 按 屬會

2. 按 參與的活動

My pages Club Administration

Click Club.
 Click Event participation.

| About the club     Edit club details                                                                                                    | Organisation's event participation                                                                                                    |                                                                                                  |            |           |     |
|----------------------------------------------------------------------------------------------------|----------------------------------------------------------------------------------------------------|--------------------------------------------------------------------------------------------------|------------|-----------|-----|
| Event participation                                                                                                    | Create report                                                                                                    |                                                                                                  |            |           |     |
|                                                                                                    | 2019   2020   2021 Jar                                                                                                    | n   Feb   Mar   Apr   May   Jun   Jul   Aug   Se                                                 | ep   Oct   | Nov       | Dec |
|                                                                                                    | Date         Name           13/01/2019         FIREE Y2Y Orienteering Championships 2019 cum 2019<br>HKORL(M/L) - Stage 1                                                                              | Organisers<br>Y2Y Orienteering Development and<br>Training Center                                | Total<br>0 | Org<br>10 | 0   |
|                                                                                                    | 31/03/2019 Hong Kong Orienteering Ranking League 2019<br>(Middle/Long) - Stage 3                                                                                                    | A123<br>Orienteering Association of Hong Kong<br>St. Francis Xavier College<br>Orienteering Club | 260        | 8         | 0   |
|                                                                                                    | 12/05/2019 Hong Kong Orienteering Ranking League 2019 (Sprint) -<br>Stage 3                                                                                                    | Hong Kong Orienteering Cross-<br>country Club<br>Orienteering Association of Hong Kong           | 0          | 14        | 8   |
|                                                                                                    | 10/11/2019 Hong Kong Orienteering Ranking League 2019<br>(Middle/Long) - Stage 4                                                                                                    | Orienteering Association of Hong Kong<br>Police Orienteering Club                                | 209        | 11        | 0   |
|                                                                                                    | 08/12/2019 Hong Kong Orienteering Ranking League 2019<br>(Middle/Long) - Stage 5                                                                                                    | Apex Action<br>Orienteering Association of Hong Kong                                             | 193        | 9         | ₿   |
| Click Club settings<br>Club Change organisat                                                                                                    | ion logotype 3. 按 變                                                                                                    | 」<br>會設定<br>更屬會圖示                                                                                |            |           |     |
| Click Club settings<br>Club Change organisat<br>Event calendar                                                                                                    | ion logotype 3. 按 變到<br>My pages Club                                                                                                    | 全<br>會設定<br>更屬會圖示<br>Administration                                                              |            | _         |     |
| Click Club settings<br>Club Change organisat<br>Event calendar                                                                                                    | 2. 按 屬<br>on logotype 3. 按 變<br>My pages Club                                                                                                    | 查設定<br>更屬會圖示<br>Administration                                                                   |            |           |     |
| Click Club settings<br>Club Change organisat<br>Event calendar<br>• Club settings<br>• Club members                                                                                       | Club settings for                                                                                                    | 全<br>會設定<br>更屬會圖示<br>Administration                                                              |            |           |     |
| Click Club settings<br>Club Change organisat<br>Event calendar<br>Club settings<br>Club members<br>Lick Club members<br>Events                                                            | 2. 按 屬f<br>ion logotype 3. 按 變了<br>My pages Club<br>Club settings for<br>Organisation logotype<br>Eventor displays organisation logotypes in for example entry, start ar                               | →<br>會設定<br>更屬會圖示<br>Administration                                                              | _          |           | _   |
| Click Club settings<br>Club Change organisat<br>Event calendar<br>Club settings<br>Club settings<br>Club members<br>Events<br>Club's events<br>Add a new event<br>Data exchange<br>Series | 2. 按 屬情<br>2. 按 屬情<br>3. 按 變了<br>My pages Club<br>Club settings for<br>Organisation logotype<br>Eventor displays organisation logotypes in for example entry, start ar<br>Change organisation logotype | 上<br>會設定<br>更屬會圖示<br>Administration                                                              |            |           |     |
| Click Club settings<br>Club Change organisat<br>Event calendar<br>Club settings<br>Club settings<br>Club members                                                                          | 2. 按 屬情<br>2. 按 屬情<br>3. 按 變更<br>My pages Club<br>Club settings for<br>Organisation logotype<br>Eventor displays organisation logotypes in for example entry, start ar<br>Change organisation logotype | ☆<br>動設定<br>更屬會圖示<br>Administration                                                              |            |           |     |

| Other settings                                        |  |
|-------------------------------------------------------|--|
| Require National Team Manager role<br>for relay entry |  |
| tor relay entry                                       |  |

4. Upload new logotype following the steps and 4. 按步驟及相關要求上載圖示。然後儲存 requirements. Click Save.

e. Club members 會員

#### Roles and Rights 身份及權限 i. .

these three roles: Club Administrator, Event Organiser and Member.

- 1. Click Administration
- 2. Click Club members Roles
- 3. Click boxes on the right to assign roles:

Click Save at the bottom of the page.

Adm = Club administrator (Manage the club); Eve = Event Organiser (Mange club events); Mem = member.

Club Administrator can assign members one or more of 屬會管理員可授權會員三種身份:屬會管理員、賽 事主任及會員。

- 1. 按 管理
- 2. 按 屬會會員一身份
- 3. 點選右方方格授權各種身份。

Adm = 屬會管理員(管理屬會所有事項); Eve = 賽事主任(管理屬會舉辦的活動); Mem = 屬會會員)。

完成後按頁底儲存。

| Club settings<br>Club members<br>• Overview<br>• Roles<br>• Virtual login | Edit roles in Here it is possible to edit roles for several persons at once. Hold the m complete name for the role. | ouse pointer over a column title | or a checkbox to | o show the                                                                                                    |
|---------------------------------------------------------------------------|----------------------------------------------------------------------------------------------------|----------------------------------|------------------|----------------------------------------------------------------------------------------------------|
| Events                                                                    | Person                                                                                                    | Adm                              | Eve              | Mem                                                                                                    |
| Club's events                                                             |                                                                                                    |                                  |                  |                                                                                                    |
| <ul> <li>Add a new event</li> <li>Data exchange</li> </ul>                |                                                                                                    |                                  |                  | <ul> <li>✓</li> </ul>                                                                                                    |
| <ul> <li>Series</li> </ul>                                                |                                                                                                    |                                  |                  | <ul> <li>Image: A set of the set of the</li></ul> |
|                                                                           |                                                                                                    |                                  |                  | <ul> <li>✓</li> </ul>                                                                                                    |
|                                                                           |                                                                                                    |                                  |                  |                                                                                                    |
|                                                                           |                                                                                                    |                                  |                  | <ul> <li>✓</li> </ul>                                                                                                    |
|                                                                           |                                                                                                    |                                  |                  |                                                                                                    |
|                                                                           |                                                                                                    |                                  |                  | 1                                                                                                    |
|                                                                           |                                                                                                    |                                  |                  |                                                                                                    |
|                                                                           |                                                                                                    |                                  |                  | •                                                                                                    |
|                                                                           |                                                                                                    |                                  |                  |                                                                                                    |
|                                                                           |                                                                                                    |                                  |                  |                                                                                                    |
|                                                                           |                                                                                                    |                                  |                  |                                                                                                    |

Virtual login allows club administrator to log in as another member without using the member's username and password. This is useful for troubleshooting and support.

- 1. Click Administration.
- 2. Click Club members Virtual login.
- 3. Select member from the list.
- 4. Click Log in as the above person.

虛擬登入功能供屬會管理員在不用知道登入帳戶名 稱及密碼的情況下,登入某會員的 Eventor 帳戶。此 功能可在某會員面對問題時發揮作用,例如不能報 名。

- 1. 按 管理
- 2. 按 屬會會員一虛擬登入
- 3. 於表內選擇會員
- 4. 按 以以上會員登入

|    | Event calendar                                                                                                    |                                                                                                    | My pages                                                  | Club Adr                                  | ministration                         |                                                |                                          | <b>_</b> • |
|----|----------------------------------------------------------------------------------------------------|----------------------------------------------------------------------------------------------------|-----------------------------------------------------------|-------------------------------------------|--------------------------------------|------------------------------------------------|------------------------------------------|------------|
|    | <ul> <li>Club settings</li> <li>Club members</li> <li>Overview</li> <li>Roles</li> <li>Virtual login</li> <li>Vevents</li> </ul> | Virtual login<br>As administrator you are able to l<br>for example, in troubleshooting a<br>Eventor.<br>Person [[select] | log in as another member,<br>nd support. It is also possi | without needing t<br>ole to log in virtua | to give the memb<br>ally as a member | ers username or pass<br>that does not have a r | word. This is useful,<br>user account in | ,          |
|    | <ul> <li>Club's events</li> <li>Add a new event</li> <li>Data exchange</li> <li>Series</li> </ul>                                |                                                                                                    |                                                           |                                           | Log                                  | in as the above per                            | son Cancel                               |            |
| 5. | You will be directed to                                                                                                    | Event calendar.                                                                                                    | 5. 份                                                      | 《將被帶到                                     | ]賽事年曆                                |                                                |                                          |            |
| 6. | You can go back to you                                                                                                    | r account by clicking                                                                                                    | Log out. 6. 🦻                                             | 的後按金                                      | 出返回目                                 | 己的帳尸                                           |                                          |            |
|    | Event calendar                                                                                                    |                                                                                                    |                                                           |                                           | l<br>I                               | My pages Club                                  |                                          | -1         |
|    | Event calendar                                                                                                    |                                                                                                    |                                                           |                                           |                                      | Welcome                                        | u<br>nas                                 |            |
|    | 7 events were found between 30/0                                                                                                 | /1/2020 and 01/03/2020.                                                                                                  |                                                           |                                           |                                      |                                                |                                          |            |
|    | 2017   2018   2019   <b>2020</b>   2021                                                                                          | 2022                                                                                                    |                                                           | Jan   Feb   Ma                            | ar   Apr   May   J                   | lun                                            |                                          |            |
|    | Event classification 💌                                                                                                    | erations 🔻 All disciplines 💌                                                                                             | Show as a list 💌                                          | ide map 🔻 📝                               | All event types 🔻                    | Log out                                        |                                          |            |
|    | Reset search criteria                                                                                                    |                                                                                                    |                                                           |                                           |                                      |                                                |                                          |            |
|    | Enter selected events                                                                                                    |                                                                                                    |                                                           |                                           |                                      |                                                |                                          |            |
|    | Date Event                                                                                                    |                                                                                                    | Organiser                                                 |                                           |                                      | Regions D <u>CI</u>                            | F ED ED                                  |            |
|    | 2 Feb Hong Kong Orienteering F                                                                                                   | Ranking League 2020 (Middle/Long                                                                                         | i) Stage 2 Akinallian<br>& Orienteeri                     | e<br>na Association of                    | Hong Kong                            | Hong Kong loc                                  | ₩                                        |            |

# 5. <u>As a Team Leader 隊伍領隊</u>

## a. Organisation entry-Individual 團體報名-個人賽

Eventor allow club administrators to make an Organisation entry for his/her members and pay all the entry fees at once. This function is available for most OAHK events. However, OAHK suggests team leaders to use this function for JSOC and DPOC. Club Administrators should consult and inform club members and participants before making an Organisation entry.

- 1. Go to the Event information.
- 2. Click Organisation entry

Eventor 容許屬會管理員為所屬屬會的成員進行團體 報名並一次過付款。總會建議擬報名學界賽及分區 公園賽的學校領隊使用此功能登記。此功能亦適用 於總會大部分賽事。屬會管理員於團體報名前請先 諮詢屬會會員及參加者。

- 1. 先到該比賽的活動頁面
- 2. 然後按 團體報名

| Event calendar                       | My pages Club Administration                                            |         |
|--------------------------------------|-------------------------------------------------------------------------|---------|
| Event information:                   | test individual<br>Back                                                 |         |
| General information                  | Entry                                                                   |         |
| Event<br>Organiser                   | test individual Next entry deadline 23 March 2020.                      |         |
| Status                               | entries opened                                                          |         |
| Date<br>Entry deadline<br>Event form | 1 April 2020<br>23 March 2020 at 23:59 local time (UTC+1)<br>individual |         |
| Use ctrl and/or sh                   | ift to select more than one 3. 用 ctrl 及/或 shift 選擇多於-                   | 一個會員,然往 |
| member. Click Add.                   | 加入                                                                      |         |

7.

- 4. Personal details of members will be shown below.
- 5. Select the correct classes and input SI numbers.
- 6. Click the cart next to the SI card number if you 6. 按 SI 卡號碼旁的手推車加入服務 require additional services
- 4. 凝報名的會員就會在下方顯示
- 5. 請選擇正確組別及 SI 卡號碼

| Select Save.                               | 25.                                      | 7.            | 然後      | 諸存        |                 |         |          |        |     |
|--------------------------------------------|------------------------------------------|---------------|---------|-----------|-----------------|---------|----------|--------|-----|
| Event calendar                             |                                          | My pag        | ges Clu | ub Adm    | inistration     | _       |          | -      | . • |
| Entry, organisation mod<br>test individual | le:<br>9 local time (UTC+1)<br>• eb<br>• |               |         |           |                 |         |          |        |     |
| Name                                       | Club                                     | Class         | s       | portident | ]               |         | <u> </u> |        |     |
| lestuser1 Member                           | lestolub1 Hong Kong                      | (ME (110 HKD) |         |           | je<br>iteration | 110 HKD | <u> </u> |        |     |
| Testuser2 Member                           | Testclub1 Hong Kong                      | (ME (110 HKD) |         |           |                 | 110 HKD | -        |        |     |
| Testuser3 Member                           | Testclub1 Hong Kong                      | (ME (110 HKD) | [       |           |                 | 110 HKD | -        |        |     |
| Susanne Söderholm                          | Testclub1 Hong Kong                      | ME (110 HKD)  | E       | 3201990   | ję              | 110 HKD | <u> </u> |        |     |
|                                            |                                          |               |         |           |                 |         | Save     | Cancel |     |

8. The following screen will be shown if entries are 8. 完成 completed.

| Entries saved                                                                                                    |                                                                                                    |                                                       |            |             |                             |                                      |
|----------------------------------------------------------------------------------------------------|----------------------------------------------------------------------------------------------------|-------------------------------------------------------|------------|-------------|-----------------------------|--------------------------------------|
|                                                                                                    |                                                                                                    |                                                       |            |             |                             |                                      |
| test individual                                                                                                    |                                                                                                    |                                                       |            |             |                             |                                      |
| Test individual Orienteering Association                                                                             | n of Hong Kong, 1 April 2020                                                                                 |                                                       |            |             |                             |                                      |
| test individual     orienteering Association     Name                                                                | n of Hong Kong, 1 April 2020<br>Club                                                                         | Class                                                 | Punching   | card number | Status                      | Sum                                  |
| test Individual     Orienteering Association     Name     Testuser1 Member                                           | n of Hong Kong, 1 April 2020<br>Club<br>Testolub1 Hong Kong                                                  | Class<br>ME (110 HKD)                                 | Punching o | card number | Status<br>New               | Sum<br>110 HKD                       |
| Orienteering Association     Name     Testuser1 Member     Testuser2 Member                                          | n of Hong Kong, 1 April 2020<br>Club<br>Testclub1 Hong Kong<br>Testclub1 Hong Kong                           | Class<br>ME (110 HKD)<br>ME (110 HKD)                 | Punching ( | card number | Status<br>New<br>New        | Sum<br>110 HKD<br>110 HKD            |
| test individual     Orienteering Association     Name     Testuser1 Member     Testuser2 Member     Testuser3 Member | n of Hong Kong, 1 April 2020<br>Club<br>Testolub 1 Hong Kong<br>Testolub 1 Hong Kong<br>Testolub 1 Hong Kong | Class<br>ME (110 HKD)<br>ME (110 HKD)<br>ME (110 HKD) | Punching o | card number | Status<br>New<br>New<br>New | Sum<br>110 HKD<br>110 HKD<br>110 HKD |

- Event information and click All entries or Entries in (class) or Entries for (club name).
- 9. If you wish to view and/or amend the entries, go to 9. 如須檢視報名及/或發現報名內容有誤,可到活 動頁面,按 所有報名 或 XX 組的報名 或 XXX 會的報名

| General information         Event       test individual         Organiser       Image: Construction of Hong Kong Kong Kong Kong Kong Kong Kong K                                                                                                    | Ing       Entry <ul> <li>You entered MO today at 6:13 local time (UTC+1).</li> <li>Change entry</li> <li>Organisation entry</li> <li>All entries (13)</li> <li>Entries in MO (5)</li> <li>Entries for</li> <li>(5)</li> </ul> <li>10. 按 更改報名</li> <li>My pages Club Administration</li> |
|----------------------------------------------------------------------------------------------------|----------------------------------------------------------------------------------------------------|
| Event       test individual         Organiser       Orienteering Association of Hong Kon         Status       entries opened         Date       1 April 2020         Entry deadline       23 March 2020 at 23:59 local time (UTC+1)         Event form       individual         Event classification       Regional event         Competition format       long         Time of event       day         Discipline       FootO         Punching system       Sportident         ick Change entry.       Image: Competitors entered to test individual | ng You entered MO today at 6:13 local time (UTC+1).<br>Change entry<br>Organisation entry<br>All entries (13)<br>Entries in MO (5)<br>Entries for (5)<br>10. 按 更改報名<br>My pages Club Administration                                                                                     |
| ick Change entry.                                                                                                    | 10. 按 更改報名<br>My pages Club Administration                                                                                                    |
| ent calendar<br>Competitors entered to test individual                                                                                                    | My pages Club Administration                                                                                                    |
| Competitors entered to test individual                                                                                                    |                                                                                                    |
| Event information     Change entry     Show entries by class     Show     Anne: test individual     Organiser:      Orienteering Association of Hong Kong     Date: 4 detail 2020                                                                                                    | ow entries by organisation                                                                                                    |
| Date: 1 April 2020                                                                                                    |                                                                                                    |
|                                                                                                    |                                                                                                    |
| Hong Kong (5)                                                                                                    | Class Dunching card                                                                                                    |
|                                                                                                    | class Pulicing Caru<br>number                                                                                                    |
| Lok                                                                                                    | MO                                                                                                    |
| Hong Kong (5) Name Organisation                                                                                                    | Class Punchin<br>r<br>MO                                                                                                    |

- **11.** Change service, class, SI card number and/or cancel **11.** 更改服務、組別、SI 卡號碼及/或取消報名 the entry.
- 12. Click Save.

12. 然後按 儲存

| Intry                                           |                                                                    |                          |        |      |  |
|-------------------------------------------------|--------------------------------------------------------------------|--------------------------|--------|------|--|
| test individual                                 |                                                                    |                          |        |      |  |
| Orienteering Associa<br>Entry deadline: 23 Marc | tion of Hong Kong, 1 April 2020<br>h 2020 at 23:59 local time (UT) | 0<br>C+1)                |        |      |  |
| Name<br>Lok                                     | Club                                                               | Class                    | Sporti | dent |  |
| Sum: 110 HKD   🧲                                | Cancel entry                                                       |                          |        |      |  |
| You entered MO today at                         | 8:13 local time (UTC+1).                                           |                          |        |      |  |
| Name                                            | Club                                                               | Class                    | Sporti | dent |  |
| WAI                                             |                                                                    |                          |        |      |  |
| Sum: 110 HKD   🧲                                | Cancel entry                                                       |                          |        |      |  |
| WAI was entere                                  | d in WE by you today at 6:12 local ti                              | ime (UTC+1).             |        |      |  |
|                                                 |                                                                    |                          |        |      |  |
|                                                 |                                                                    |                          |        |      |  |
| Sum: 110 HKD   🧲                                | Cancel entry                                                       |                          |        |      |  |
| was entered i                                   | n WO by you today at 6:12 local time                               | e (UTC+1).               |        |      |  |
| Name                                            | Club                                                               | Class                    | Sporti | dent |  |
| СНАК                                            |                                                                    |                          | 1      |      |  |
| Sum: 110 HKD   🧲                                | Cancel entry                                                       |                          |        |      |  |
| СНАК                                            | was entered in ME by you today at                                  | 6:12 local time (UTC+1). |        |      |  |
|                                                 | entry for another member                                           |                          |        |      |  |
| Enter, cancel or change                         |                                                                    |                          |        |      |  |

**13**. Click Switch to organisation entry mode to switch to **13**. 按 轉為團體報名模式 則可轉換至第 3 步的介 the interface of step 3. 面

# 6. As an OAHK Event Organiser OAHK 賽事主任

As an event organiser (EO) of OAHK events, you have to first add OAHK as your organisation and obtain Event Organiser rights on Eventor platform from OAHK. OAHK will be responsible for creating the event on Eventor platforms for all OAHK events. OAHK EO are not to make changes to any settings (e.g. entry fee, entry deadline, classes etc.) except those listed below.

This chapter will introduce the use of "Event information – Edit".

作為舉辦總會賽事的賽事主任,你必須先把香港定 向總會加到我的屬會,並獲總會授權賽事管理員身 份。總會會預先為總會主辦的賽事在 Eventor 建立活 動。總會賽事的賽事主任不應該改動任何以下介紹 的功能以外的事項,例如報名費、截止報名日期及 組別等。

此章節將圍繞賽事頁面一編輯進行介紹:

| vent calendar                                                                                |                                                                                                    | My pages Federation Adminis                                  | tration                   |
|----------------------------------------------------------------------------------------------|----------------------------------------------------------------------------------------------------|--------------------------------------------------------------|---------------------------|
| Event information: Ho                                                                        | ng Kong Orienteering Ranking League                                                                                                    | 2020 (Middle/Long) - Stage                                   | 3                         |
| 🖉 Edit 🛛 🖾 Export to calendar                                                                | r ち Back                                                                                                    |                                                              |                           |
| General information                                                                          |                                                                                                    | Series                                                       |                           |
| Event<br>Organisers                                                                          | Hong Kong Orienteering Ranking League 2020<br>(Middle/Long) - Stage 3                                                                                                    | This event is included in 2020 Hong<br>League (Middle/Long). | Kong Orienteering Ranking |
| Status<br>Date<br>Entry deadline<br>Event form<br>Event classification<br>Competition format | Orienteering Association of Hong Kong<br>entries opened   Next step: Upload start list<br>22 March 2020<br>1 March 2020 at 23:59 local time (UTC+8)<br>individual<br>Local event<br>middle              | Entry Next entry deadline in 30 days.                        |                           |
| vent calendar                                                                                |                                                                                                    | My pages Federation Adminis                                  | tration                   |
| Hong Kong Orienteerin<br>General information Organiser<br>Documents and links Paymen         | Image Ranking League 2020 (Middle/Long)         rs and officials       Arena and competition area       Event types         t       Status       Data exchange       Entry overview       Communication | Stage 3: Overview Classes Entry fees and deadlines ication   | Services                  |
| Event information                                                                            |                                                                                                    |                                                              |                           |
| General information<br>Event<br>Organisers                                                   | Hong Kong Orienteering Ranking League 202                                                                                                    | 0 (Middle/Long) - Stage 3                                    |                           |
| Status<br>Date<br>Entry deadline<br>Event form                                               | entries opened   Next step: Upload start list<br>22 March 2020<br>1 March 2020 at 23:59 local time (UTC+8)<br>individual                                                                                |                                                              |                           |
| . Event details 賽                                                                            | 事資料                                                                                                    |                                                              |                           |
| i Event progra                                                                               | mme 賽車程序                                                                                                    |                                                              |                           |
| u have decided on the<br>time of Finish close, ple<br>mation and click Save                  | nime of First start, End date 如已在<br>ease add them under General 請到<br>at the bottom of the page. 存。                                                                                                    | 有首名出發時間、完結E<br>一般資料內加入以上                                     | 日期及終點關閉時間<br>資料。然後按頁底     |
| vent calendar                                                                                |                                                                                                    | My pages Federation Adm                                      | inistration               |
| Hong Kong Orienteer                                                                          | ing Ranking League 2020 (Middle/Lon                                                                                                    | g) - Stage 3: General inforn                                 | nation                    |
| Name                                                                                         | * Hong Kong Orienteering Ranking League 2020 (Middl                                                                                                    | e/Long) - Stage 3                                            | 0                         |
| Start date                                                                                   | * 22/03/2020                                                                                                    |                                                              | 0                         |
| First start                                                                                  | [hh:mm                                                                                                    |                                                              | 0                         |
| End date                                                                                     | dd/mm/yyyy                                                                                                    |                                                              | 0                         |
| Finish closes                                                                                | h:mm                                                                                                    |                                                              | 0                         |
| Time zone                                                                                    | (UTC+08:00) Beijing, Chongqina, Hona Kona, Urumai                                                                                                    |                                                              |                           |
|                                                                                              |                                                                                                    |                                                              |                           |

1. Click Organisers and officials

1. 按 賽會及工作人員

- 2. Add Event directors (Event Organiser), Course 2. 加入以賽事主任、路線設計員、聯絡人、賽事控 planners, Contact persons, Event controllers and Course controllers (if any). Click Save.
  - 制員及路線控制員(如有)。然後按儲存。

|                                    | Organisers                                                                                                    |                                                                                                    | 😑 Delete                                                                                                    |                                          |                                                                                                    | 0          |
|------------------------------------|----------------------------------------------------------------------------------------------------|----------------------------------------------------------------------------------------------------|----------------------------------------------------------------------------------------------------|------------------------------------------|----------------------------------------------------------------------------------------------------|------------|
|                                    | Orienteering                                                                                                    | g Association of Hong Kong                                                                                                    | Delete                                                                                                    |                                          |                                                                                                    |            |
|                                    |                                                                                                    |                                                                                                    | 🕀 Add                                                                                                    |                                          |                                                                                                    |            |
|                                    | Event directors                                                                                                    |                                                                                                    | 🕒 Add                                                                                                    |                                          |                                                                                                    |            |
|                                    | Course planners                                                                                                    |                                                                                                    | 🔂 Add                                                                                                    |                                          |                                                                                                    |            |
|                                    | Contact persons                                                                                                    |                                                                                                    | 🔂 Add                                                                                                    |                                          |                                                                                                    |            |
|                                    | Event controllers                                                                                                    |                                                                                                    | 🔂 Add                                                                                                    |                                          |                                                                                                    |            |
|                                    | Course controllers                                                                                                    |                                                                                                    | 🕒 Add                                                                                                    |                                          |                                                                                                    |            |
| iii.<br>ck A<br>d t<br>ea (e       | Event venue 賽事地熟<br>Frena and competition area.<br>The location of event centre<br>embargoed area)                                                                                                    | 點<br>e and competition                                                                                                    | 1. 按 賽事中心<br>n 2. 加入賽事中心                                                                                                    | 及賽區位置及賽                                  | <b>天</b> 區(禁區)                                                                                                    | Save Cance |
| iii.<br>ck A<br>d t<br>ea (        | Event venue 賽事地<br>Trena and competition area.<br>The location of event centre<br>embargoed area)<br>Event calendar                                                                                                    | 點<br>e and competitior                                                                                                    | 1. 按 賽事中心<br>n 2. 加入賽事中心<br><sup>My pages Fede</sup>                                                                                                    | 及賽區<br>位置及豬<br>ration Admin              | 賽區(禁區)<br>istration                                                                                                    | Save Cance |
| iii.<br>ck <i>A</i><br>d t<br>ea ( | Event venue 賽事地<br>wrena and competition area.<br>the location of event centre<br>embargoed area)<br>Event calendar<br>Hong Kong Orienteering Ranki                                                                                                    | and competition                                                                                                    | 1. 按 賽事中心<br>n 2. 加入賽事中心<br><sup>My pages Fede</sup><br>Idle/Long) - Stage 3: Aren                                                                                                    | 及賽區<br>位置及<br>ration Admin<br>a and com  | 野區(禁區)<br>istration<br>petition area                                                                                                    | Save Cance |
| iii.<br>ck <i>A</i><br>d t<br>ea ( | Event venue 賽事地<br>wrena and competition area.<br>the location of event centre<br>embargoed area)<br>Event calendar<br>Hong Kong Orienteering Rank                                                                                                    | 對<br>and competitior<br>and competitior<br>ing League 2020 (Mid<br>ea. If the arena symbol is selecter<br>e edge of the competition area in t<br>ertex again to complete the area.                                                                                                    | <ol> <li>按 賽事中心</li> <li>加入賽事中心</li> <li>加入賽事中心</li> <li>My pages Fede</li> <li>Idle/Long) - Stage 3: Aren</li> <li>d. click on the map image to highlight the<br/>the map image to enter a vertex. Releas<br/>Remember to save.</li> </ol>                                                                                                    | 及賽區<br>位置及豬<br>ration Admir<br>a and com | 影區(禁區)<br>Istration<br>petition area<br>ion of the arena. If the<br>for a new vertex. Repe                                                                                                    | Save Cance |
| iii.<br>ck A<br>d t<br>ea (i       | Event venue 賽事地<br>arena and competition area.<br>the location of event centre<br>embargoed area)<br>Event calendar<br>Hong Kong Orienteering Ranki<br>At the top, select the arena or competition ar<br>competition area symbol as elected, click the<br>the transmission of click on the first w                                                                                                    | and competition and competition and competition and competition and complete the area. and complete the area. and complete the area.                                                                                                    | 1. 按 賽事中心<br>n 2. 加入賽事中心<br>My pages Fede<br>Iddle/Long) - Stage 3: Aren<br>d. click on the map image to highlight the<br>the map image to a highlight the<br>the map image to a highlight the<br>the map image to a save.                                                                                                    | 及賽區<br>位置及到<br>ration Admin<br>a and com | 客區(禁區)<br>stration<br>petition area<br>ion of the arena. If the<br>for a new vertex. Repe                                                                                                    | Save Cance |
| iii.<br>ck <i>A</i><br>d t<br>ea ( | Event venue 賽事地語<br>arena and competition area.<br>he location of event centre<br>embargoed area)<br>Event calendar<br>Hong Kong Orienteering Ranki<br>At the top, select the arena or competition ar<br>competition area symbol is selected, click the<br>full 衛星檢視<br>地圖 衛星檢視                                                                                                    | and competition and competition and competition and competition area and competition area an | 1. 按 賽事中心<br>n 2. 加入賽事中心<br>My pages Fede<br>Iddle/Long) - Stage 3: Aren<br>d. click on the map image to highlight the<br>the map image to enter a vertex. Releas<br>Remember to save.                                                                                                    | 及賽區<br>位置及到<br>ration Admin<br>a and com | 客區(禁區)<br>stration petition area tion of the arena. If the for a new vertex. Repe                                                                                                    | Save Cance |
| iii.<br>ck <i>A</i><br>d t<br>ea ( | Event venue 賽事地語<br>arena and competition area.<br>he location of event centre<br>embargoed area)<br>Event calendar<br>Hong Kong Orienteering Ranki<br>At the top, select the arena or competition ar<br>competition area symbol is selected, click the<br>full market area of competition area<br>to the full market area of the first of<br>the top, select the area of the first of<br>the top, select the area of the first of<br>the top, select the area of the first of<br>the top, select the area of the first of<br>the top, select the area of the first of<br>the top, select the area of the first of<br>the top, select the area of the first of<br>the top of the top of the top of the first of<br>the top of the top of | and competition and competition and competition and competition area and competition area and competition area in a lf the arena symbol is selected area. If the arena symbol is selected area and complete the area.                                                                                                    | 1. 按 賽事中心<br>n 2. 加入賽事中心<br>My pages Fede<br>Iddle/Long) - Stage 3: Aren<br>d, click on the map image to highlight the<br>the map image to enter a vertex. Release<br>Remember to save.                                                                                                    | 及賽區<br>位置及乳<br>ration Admin<br>a and com | 医區(禁區)<br>Second Second | Save Cance |
| iii.<br>ck <i>A</i><br>d t<br>ea ( | Event venue 賽事地語<br>arena and competition area.<br>the location of event centre<br>embargoed area)<br>Event calendar<br>Hong Kong Orienteering Rankt<br>At the top, select the arena or competition ar<br>competition area symbol is selected, click the<br>full mark of the first of the first                               | 主<br>and competition<br>ing League 2020 (Mid<br>rea. If the arena symbol is selected<br>e edge of the competition area in to<br>reftx again to complete the area.                                                                                                    | 1. 按 賽事中心<br>n 2. 加入賽事中心<br>My pages Fede<br>Iddle/Long) - Stage 3: Aren<br>d, click on the map image to highlight the<br>the map image to avertex. Release<br>Remember to save.                                                                                                    | 及賽區<br>位置及乳<br>ration Admin<br>a and com | 医區(禁區)<br>Istration<br>Petition area<br>Ion of the arena. If the<br>for a new vertex. Repe                                                                                                    | Save Cance |
| iii.<br>ck <i>A</i><br>d t<br>ea ( | Event venue 賽事地語<br>arena and competition area.<br>the location of event centre<br>embargoed area)<br>Event calendar<br>Hong Kong Orienteering Rankt<br>At the top, select the arena or competition ar<br>competition area symbol is selected, click the<br>remaining vertices and click on the first vertices<br>with and the first vertices of the first vertices of the first vertices                            | 主<br>and competition<br>ing League 2020 (Mid<br>rea. If the arena symbol is selected<br>e ddge of the arena symbol is selected<br>retex again to complete the area.                                                                                                    | 1. 按 賽事中心<br>n 2. 加入賽事中心<br>My page Fede<br>Iddle/Long) - Stage 3: Aren<br>d, click on the map image to highlight the<br>the map image to a highlight the<br>the map image to a highlight the map image to a highlight the<br>the map image to a highlight the map image to a highlight the<br>the map image to a highlight the map image to a highlight the<br>the map image to a highlight the map image to a highlight the<br>the map image to a highlight the map image to a highlight the<br>the map image to a highlight the map image to a highlight the<br>the map image to a highlight the map image to a highlight the<br>the map image to a highlight the map image to a highlight the map image to a highlight                      | 及賽區<br>位置及乳<br>ration Admin<br>a and com | 医區(禁區)<br>Sec (禁區)<br>Istration<br>petition area<br>tion of the arena. If the<br>for a new vertex. Repe                                                                                                    | Save Cance |
| iii.<br>ck <i>A</i><br>d t<br>ea ( | Event venue 賽事地語<br>arena and competition area.<br>the location of event centre<br>embargoed area)<br>Event calendar<br>Hong Kong Orienteering Ranki<br>At the top, select the arena or competition ar<br>competition area symbol is selected, click the<br>origination of the first of the select of the first of the<br>first of the first of the fi                            | 生<br>and competition<br>ing League 2020 (Mid<br>rea. If the arena symbol is selected<br>e dge of the competition area in t<br>retrex again to complete the area.                                                                                                    | 1. 按 賽事中心<br>n 2. 加入賽事中心<br>My page Fede<br>Idle/Long) - Stage 3: Aren<br>d, click on the map image to highlight the<br>the map image to a highlight the<br>the map image to a highlight the map image to a highlight the<br>the map image to a highlight the map image to a highlight the<br>t | 及賽區<br>位置及乳<br>ration Admin<br>a and com | 医區(禁區)<br>Istration Petition area It the arena. If the for a new vertex. Repe                                                                                                    | Save Cance |
| iii.<br>ck <i>A</i><br>d t<br>ea ( | Event venue 賽事地<br>rena and competition area.<br>the location of event centre<br>embargoed area)<br>Event calendar<br>Hong Kong Orienteering Ranki<br>At the top, select the arena or competition ar<br>competition area symbol is selected, click the<br>or the function of the function of the function<br>of the top, select the arena or competition area<br>competition area symbol is selected, click the<br>or the function of the function of the function of the function<br>of the function of the function of the function<br>of the function of the function of the                    | 主<br>and competition<br>ing League 2020 (Mid<br>rea. If the arena symbol is selecter<br>edge of the competition areas in the<br>retex again to complete the area.                                                                                                    | 1. 按 賽事中心<br>h 2. 加入賽事中心<br>My page Fede<br>Idle/Long) - Stage 3: Aren<br>d, click on the map image to highlight the<br>the map image to a vertex. Release<br>Remember to save.                                                                                                    | 及賽區<br>位置及到<br>ration Admin<br>a and com | 医區(禁區)<br>Istration  petition area  tion of the arena. If the for a new vertex. Repe                                                                                                    | Save Cance |

|          | b. Upload documents 上載文件                                                                                                    |             |                                                                                            |
|----------|----------------------------------------------------------------------------------------------------|-------------|--------------------------------------------------------------------------------------------|
| 1.<br>2. | Click Documents and links<br>If you wish to upload event information, click Add<br>bulletin (left 1); if you wish to upload other notices or<br>links, please click Add other document.                                                                                                    | 1.<br>2.    | <ul> <li>按 文件及連結</li> <li>如擬上載賽員須知,請按新增賽員須知(左一);如擬上載其他通告或連結,請按新增其他</li> <li>文件。</li> </ul> |
|          | Event calendar                                                                                                    |             | My pages Federation Administration                                                         |
| 3.       | Hong Kong Orienteering Ranking League 2020 (Middl                                                                                                    | le/Lo<br>3. | ong) - Stage 3: Documents and links<br>輸入賽員須知版本號碼、上載檔案或連結(如以                               |
|          | platform is used). Click Save.                                                                                                    |             | 兵他平台上戰 <i>〕</i> 。                                                                          |
|          | Event calendar                                                                                                    |             | My pages Federation Administration                                                         |
|          | Start and result lists should be uploaded at the data exchange page. Create new document You can upload a document either using the <i>File</i> field, or link to a document on an e Tip: Upload files in pdf format rather than Word or Excel files. Name of document Bulletin File IIIF III IIIIIIIIIIIIIIIIIIIIIIIIIIII | externa     | Il website using the <i>Link</i> field                                                     |
| 4.       | For other notices, input the name of document and upload the file or link (if other sharing platform is used). Click Save.                                                                                                    | 4.          | Save Cancel<br>輸入通告名稱、上載檔案或連結(如以其他平台<br>上載)。然後按 儲存                                         |
|          | Event calendar                                                                                                    |             | My pages Federation Administration                                                         |
|          | Upload document  Start and result lists should be uploaded at the data exchange page.  Create new document                                                                                                    |             |                                                                                            |

You can upload a document either using the File field, or link to a document on an external website using the Link field

選擇檔案 未選擇任何檔案

Tip: Upload files in pdf format rather than Word or Excel files.

File Link

Name of document \*

Cancel

Save

| Manage participants' information              | 處理參 | 賽        | 者資     | 料          |            |                |         |
|-----------------------------------------------|-----|----------|--------|------------|------------|----------------|---------|
| i. Registered list 已報名名單                      |     |          |        |            |            |                |         |
| Click Entry overview<br>Click Export to Excel |     | 1.<br>2. | 按<br>按 | 報名概<br>匯出至 | 覽<br>Excel |                |         |
| vent calendar                                 |     |          |        | My pages   | Federation | Administration |         |
|                                               |     |          |        |            |            |                |         |
| test individual: Entry overview               |     |          |        |            |            |                |         |
| Search competitors Export to Excel 5 Back     |     |          |        |            |            |                |         |
| Enter new competitor or change existing entry |     |          |        |            |            |                |         |
| Organisation [select]                         | 0   |          |        |            |            |                |         |
| Person [select]                               | 0   |          |        |            |            |                |         |
| ок                                            |     |          |        |            |            |                |         |
|                                               |     |          |        |            |            |                |         |
| Deadlines                                     |     |          |        |            |            |                |         |
| Entry deadline                                |     |          |        |            |            | Entries        | Amount  |
| 06/01/2020 23:59:59 local time (UTC+1)        |     |          |        |            |            | 0              |         |
| 23/03/2020 23:59:59 local time (UTC+1)        |     |          |        |            |            | 1              | 10 HKD  |
| - Com                                         |     |          |        |            |            |                | To Tite |
| Classes                                       |     |          |        |            |            |                |         |
| Class                                         |     |          |        |            | 2020-01-06 | 2020-03-23     | Sum     |
| ME<br>Sum                                     |     |          |        |            | 0          | 1              | 1       |
|                                               |     |          |        |            | U          |                |         |
| Organisation                                  |     |          |        |            | 2020.04.06 | 2020 03 23     | Sum     |
| Hong Kong Island Orienteering Force           |     |          |        |            | 2020-01-00 | 2020-03-23     |         |
| Sum                                           |     |          |        |            | 0          | 1              | 1       |
| Regions                                       |     |          |        |            |            |                |         |
| Region                                        |     |          |        |            | 2020-01-06 | 2020-03-23     | Sum     |
| Hong Kong                                     |     |          |        |            | 0          | 1              | 1       |
| Sum                                           |     |          |        |            | 0          | 1              | 1       |
| Countries                                     |     |          |        |            |            |                |         |
|                                               |     |          |        |            | 2020-01-06 | 2020-03-23     | Sum     |
| Country                                       |     |          |        |            |            |                |         |
| Country<br>Hong Kong                          |     |          |        |            | 0          | 1              | 1       |

- 0 competitors want to rent a punching card.
- 3. Go to "Classes" sheet to view the number of entries 3. 前往 classes 分頁以瀏覽各組報名人數。 in each class.

| x  | Entry | overview | 75 - Excel |         |         |           | _         |        | $\times$ |
|----|-------|----------|------------|---------|---------|-----------|-----------|--------|----------|
| G4 | 1     | Ŧ        | : ×        | ~       | $f_{x}$ |           |           |        | *        |
|    | Α     | В        | С          |         | D       | E         | F         | G      |          |
| 1  | Class | 2020-01- | 0 2020-0   | 1-0 202 | 20-03-2 | 2020-03-2 | Sum (tean | Sum (p | ersor    |
| 2  | ME    |          | 0          | 0       | 1       | 1         | 1         |        | 1        |
| 3  |       |          |            |         |         |           |           |        |          |
| 4  |       |          |            |         |         |           |           |        |          |
|    | • •   | (        | lasses     | Legs    | (       | ÷ : •     |           |        | Þ        |
|    |       |          |            |         |         | — — ·     |           | +      | 100%     |

## 4. Go to "Entries" sheet to view the registered list.

4. 前往 Entries 分頁以瀏覽已報名名單。

| x  | Entry overview 75 - Excel                                                              |       |            |              |   | - 🗆 | $\times$ |
|----|----------------------------------------------------------------------------------------|-------|------------|--------------|---|-----|----------|
| T4 | $\bullet$ : $\times \checkmark f_x$                                                    |       |            |              |   |     | *        |
|    | A B C E H                                                                              | 1     | J          | R            | S | т   | 1 🔺      |
| 1  | Eventor W First name Last name Gender Club                                             | Class | Sportident | Phone number |   |     |          |
| 2  |                                                                                        | ME    |            |              |   |     |          |
| 3  |                                                                                        |       |            |              |   |     |          |
| 4  |                                                                                        |       |            |              |   |     |          |
| 5  |                                                                                        |       |            |              |   |     | -        |
|    | •          Countries         Services         Entries         Service orders         + |       | : •        |              |   |     | Þ        |
| •  |                                                                                        |       |            |              |   | +   | 100%     |

Note: As an OAHK event official, you should handle all 注意:作為總會賽事的工作人員,你必須小心保管 information cautiously. Officials are prohibited from, including but not limited to, transferring, selling or disclosing any information to a third party. All information should be destroyed after the competition.

#### ii. Start list 出發名單

- 1. The organiser should arrange starting times and start 1. 賽會應按各組報名人數作出發及號碼布安排。 numbers according to the number of competitors in each class.
- 2. The following information are compulsory for 2. 準備包括以下必要資料的 startlist.csv: preparation of a startlist.csv:

Competitor ID (Eventor World ID) Name1 (First name) Name2 (Last name) Sex (Gender) Club (Club) Class (Class) Card Number (Sportident) Phone (Phone number) Stno (Number bib number) Start Time (Start time) (Blank)

3. A startlist.csv template is as follows:

所有資料。任何工作人員絕不可以向任何第三方, 包括但不限於轉移、售賣及披露任何資料。所有資 料必須於完成比賽後消毀。

```
Competitor ID
                 (Eventor World ID)
   Name1
           (First name)
           (Last name)
   Name2
   Sex
        (Gender)
   Club
         (Club)
          (Class)
   Class
   Card Number (Sportident)
   Phone (Phone number)
   Stno
         (號碼布)
   Start Time
              (出發時間)(留空)
3. 以下為 startlist.csv 模板:
```

| Competitor ID | Name1 | Name2 | Sex | Club                                  | Class | Card Number | Phone    | Stno | Start Time |
|---------------|-------|-------|-----|---------------------------------------|-------|-------------|----------|------|------------|
| 9846          | Leon  | Ham   | М   | Orienteering Association of Hong Kong | M21   | 1811220     | 99887766 | 9846 |            |

- 4. Create a Mullka2 event. The organiser must input 4. the competition date, location, time limit, closing time of finish, course, course length and climb (if there is no climb, enter 1). Import the start list into Mulka 2 and generate the start time by drawing lots.
- controller, export the start list as IOF Start List (IOF 3.0 XML File).
- 建立 Mulka2 活動,賽會必須輸入比賽日期、地 點、時限、終點關閉時間、賽程、賽程長度及攀 高(如沒有攀高,請輸入1)。然後將該 startlist 匯入 Mulka2,再抽籤出發時間。
- 5. After the start list is approved by the Event 5. 出發名單經賽事控制員核准後,匯出 IOF Start List (IOF 3.0 XML File)

| 💋 Event Edit                                                                                     |                                                                                                    |                                   |                                                |                 |             |      |    | -      |                                                | × |
|--------------------------------------------------------------------------------------------------|----------------------------------------------------------------------------------------------------|-----------------------------------|------------------------------------------------|-----------------|-------------|------|----|--------|------------------------------------------------|---|
| Class/Course                                                                                     | Entry list                                                                                                    | Assign card Clo                   | ud service                                     | •               |             |      |    |        |                                                |   |
| Number Class<br>(6( Export<br>(61<br>(47<br>(5)<br>(5)<br>(5)<br>(5)<br>(5)<br>(5)<br>(5)<br>(5) | Start         Name           rt List (IOF 3.0 XML File)         Entered as [Given]           entered as [Given]         M10           M10         M12           M14         M16           M18         M20           M10         M15           M40         M45           M45         M55           M60         M8           ME         W10 | Club<br>(space)[Family]<br>(close | Course<br>H<br>H<br>H<br>H<br>H<br>H<br>H<br>H | Card No         | Card Memo   |      |    |        | Add<br>Search<br>Export<br>Print<br>Start Draw |   |
| Event Data                                                                                       | Direct Edit                                                                                                    | Drop                              | files here to co                               | oy to a folder. |             | Ľ    | ОК | Cancel | Apply                                          | , |
| Go back to                                                                                       | Eventor and cli                                                                                                    | ck Data exchange                  |                                                | 6. 🗉            | 到 Eventor , | 按 數據 | 交流 |        |                                                |   |

- 7. To upload the start list, select the XML file created in 7. 到上載出發名單,選擇檔案並上載該 XML 檔案, step 5 and click Upload.

My pages Federation

然後按 上載

Administration

Event calendar

## test individual: Data exchange

| 5 Back                                                              |  |
|---------------------------------------------------------------------|--|
| —General downloads from Eventor—                                    |  |
| IOF XML version 3.0                                                 |  |
| Export organisation register: xml   zip                             |  |
| Export person register: xml   zip                                   |  |
| Export base class register: xml   zip                               |  |
|                                                                     |  |
|                                                                     |  |
| IOF XML version 3.0                                                 |  |
| Export event: xml   zip                                             |  |
| Export classes: xml   zip                                           |  |
| Export entries: xml   zip dd/mm/yyyy hh:mm 🔲 - dd/mm/yyyy hh:mm 🗐 🛈 |  |
|                                                                     |  |
|                                                                     |  |

#### Event-specific uploads to Eventor

A description of how to create import files for start and result lists in the most common event software systems is found in the Administrating events guide.

| Upload start list                         |                                    |        |
|-------------------------------------------|------------------------------------|--------|
| The start list file should be in IOF's XM | IL format. The file may be zipped. |        |
| 選擇檔案」未選擇任何檔案                              | ]                                  | Upload |

8. Select all and click Import.

8. 選擇所有組別及按 匯入

## Hong Kong Orienteering Ranking League 2019 (Middle/Long) - Stage 5: Import start list

This is a preview of the information in the start list file. Make sure that the information is correct and click Import at the bottom of the page. Note that the import may take a long time to complete, so don't click Cancel or the back button of your browser while the import is progressing.

#### Classes present in both the uploaded file and in Eventor

Check the classes whose information in Eventor should be updated based on the content in the uploaded file. Previously uploaded information will be deleted for classes that are not checked.

| Import                                                                                                    | Short name | Competitors in the file |
|----------------------------------------------------------------------------------------------------|------------|-------------------------|
| •                                                                                                    | M12        | 14                      |
| <b>«</b>                                                                                                    | M14        | 20                      |
| <b>√</b>                                                                                                    | M16        | 18                      |
| <b>\$</b>                                                                                                    | M18        | 9                       |
| ✓                                                                                                    | M20        | 8                       |
| ✓                                                                                                    | M21        | 39                      |
| <ul> <li>Image: A start of the start of the start of</li></ul> | M35        | 13                      |
| <ul> <li>Image: A start of the start of the start of</li></ul> | M40        | 11                      |
| <ul> <li>Image: A start of the start of the start of</li></ul> | M45        | 14                      |
| ✓                                                                                                    | M50        | 6                       |
| ✓                                                                                                    | M55        | 6                       |
|                                                                                                    | M60        | 8                       |
|                                                                                                    | W12        | 5                       |
| •                                                                                                    | W14        | 4                       |
| ✓                                                                                                    | W16        | 6                       |
| ¢.                                                                                                    | W18        | 4                       |
|                                                                                                    | W20        | 5                       |
|                                                                                                    | W21        | 23                      |
|                                                                                                    | W35        | 9                       |
|                                                                                                    | W40        | 7                       |
| /                                                                                                    | W45        | 7                       |
|                                                                                                    | W50        | 2                       |
| 1                                                                                                    | W55        | 5                       |
|                                                                                                    | ME         | 17                      |
|                                                                                                    | WE         | 8                       |
|                                                                                                    |            | 268                     |
|                                                                                                    |            | Import                  |
| nplete.                                                                                                    |            | 9                       |

## 9. Complete.

- Results 成績 iii.
- 1. Upon completion of the event and the results being 1. 完成比賽並在成績經賽事控制員核准後,在 approved by the Event Controller, export IOF Results List (IOF 3.0 XML File) from Mulka 2.
- Mulka2 匯出 IOF Results List (IOF 3.0 XML File)

| Class Name Court<br>M10 H<br>M12 G<br>M14 G<br>M14 G<br>M15 D<br>M18 B<br>M10 B<br>M10 B<br>M10 B<br>M11 A<br>Start List View<br>Class M10<br>Number Start<br>List 15:3<br>11:12:3<br>11:12:3<br>11:22:3                                                                                                    | se         Entry         Abser           10         0         0           28         0         28           16         0         5           5         0         5         0           328         0         3         0           Name           9         9         9         9 | Start         Finish         Left         Pri           10         9         1         1           28         27         1         1           29         23         6         1           16         16         0         0           5         3         2         2           79         27         2         2 | re Qual First Last<br>0 - 11:15:39 11:24:39<br>0 - 11:35:39 12:26:39<br>0 - 11:30:39 11:28:39<br>0 - 11:18:39 11:33:39<br>0 - 11:12:39 11:25:39<br>0 - 11:17:39 11:21:39<br>0 - 11:739 11:21:39<br>0 - 11:739 11:21:39 | Contents     Time     N     11:02:58     17:34:14     17:33:41     √     <                                                                                                    | All<br>Iode Name De<br>Ex<br>Ex<br>Ex<br>Ex | scription<br>port File Result Data (CSV File)<br>port File Splits List (HTML File)<br>port File Splits List (HTML File, /course)<br>port File Splits List (HTML File) | ^                                      | Alter and a contract of the contract of the co | . A V    |
|----------------------------------------------------------------------------------------------------|----------------------------------------------------------------------------------------------------|----------------------------------------------------------------------------------------------------|----------------------------------------------------------------------------------------------------|----------------------------------------------------------------------------------------------------|---------------------------------------------|----------------------------------------------------------------------------------------------------|----------------------------------------|----------------------------------------------------------------------------------------------------|----------|
| M12 G<br>M14 G<br>M16 D<br>M18 B<br>M20 B<br>M20 B<br>M20 B<br>M20 B<br>M20 B<br>M20 C<br>M1111163<br>111173<br>111173<br>111193<br>111193<br>111193                                                                                                    | 10 0<br>28 0<br>29 0<br>16 0<br>5 0<br>5 0<br>30 0<br>70 0<br>8 0<br>70 0<br>8 0<br>70 0<br>9 9<br>9 9<br>9 1                                                                                                    | 28 27 1<br>29 23 6<br>16 16 0<br>5 3 2<br>5 5 0<br>29 27 2                                                                                                    | 0         111:39:39         12:06:39           0         11:39:39         12:06:39           0         11:00:39         11:28:39           0         11:18:39         11:33:39           0         11:18:39         11:28:39           0         11:12:39         11:28:39           0         11:12:39         11:28:39           0         11:12:39         11:28:39           0         11:12:39         11:28:39           0         11:12:39         11:28:39           0         11:13:20         12:06:30                                                                                                    | Time         N           11:02:58         17:34:14           17:33:41         17:33:41           17:33:21            ✓            Result list         Class           Out Dasie         Carbon | lode Name De                                | scription<br>port File Result Data (CSV File)<br>port File Splits List (HTML File)<br>port File Splits List (HTML File, /course)<br>port File Splits List (HTML File) | ^                                      | Network                                                                                                    |          |
| M14 G<br>M16 D<br>M18 B<br>M20 B<br>Start List Vew<br>Class M10<br>Class M10<br>Class M10<br>I 11:15:3<br>I 11:15:3<br>I 11:15 | 29 0<br>16 0<br>5 0<br>5 0<br>28 0<br>28 0<br>9<br>9<br>9<br>9<br>9                                                                                                    | 29 23 6<br>16 16 0<br>5 3 2<br>5 5 0<br>29 27 2<br>Club                                                                                                    | 0 - 11:00:39 11:28:39<br>0 - 11:18:39 11:33:39<br>0 - 11:23:39 11:26:39<br>0 - 11:17:39 11:21:39<br>0 - 11:17:39 11:21:39<br>0 - 11:121:39<br>Course Result                                                                                                    | 11:02:30           17:34:14           17:33:41           17:33:21           V           &           Result list           • Class           Ourth Back                                         | Ex                                          | port File Splits List (HTML File)<br>port File Splits List (HTML File, /course)<br>port File Splits List (HTML File)                                                  | v                                      | Network     Online (fording)     HKORL SPRINT     Competitor Count                                                                                                    |          |
| M16 D<br>M18 B<br>M20 B<br>M31 A<br>Start List View<br>Class M10<br>Number Start<br>11:163<br>11:163<br>11:123<br>11:123<br>11:123                                                                                                    | 16 0<br>5 0<br>5 0<br>29 0<br>Name<br>9<br>9<br>9                                                                                                    | 16 16 0<br>5 3 2<br>5 5 0<br>29 27 2<br>Club                                                                                                    | 0 - 11:18:39 11:33:39<br>0 - 11:22:39 11:26:39<br>0 - 11:17:39 11:21:39<br>0 - 11:17:39 11:21:39<br>Course Result                                                                                                    | 17:33:41     17:33:21     < <ul> <li>Result list</li> <li>Class</li> </ul>                                                                                                    | Ex                                          | port File Splits List (HTML File, /course)<br>port File Splits List (HTML File)                                                                                       | ~~~~~~~~~~~~~~~~~~~~~~~~~~~~~~~~~~~~~~ | Online ( Competitor Count                                                                                                    |          |
| NB         D           W20         B           M31         A           Start List View         Class           Class         M10           Vumber         Start           11:15:3         11:16:3           11:17:3         11:18:3           11:19:3         11:20:3           11:21:3         11:21:3                                                                                                    | 5 0<br>5 0<br>20 0<br>Name<br>9<br>9<br>9                                                                                                    | Club                                                                                                    | Course Result                                                                                                    | Result list     Class                                                                                                    | Ex                                          | port File Splits List (HTML File)                                                                                                    | v                                      | Competitor Count _                                                                                                    |          |
| X231 A<br>Start List View<br>Class M10<br>Number Start<br>11:15:3<br>11:16:3<br>11:17:3<br>11:18:3<br>11:19:20<br>11:20:3<br>11:21:3                                                                                                    | 29 0<br>Name<br>9 1<br>9 1<br>9 1                                                                                                    | Club                                                                                                    | Course Result                                                                                                    | Kesult list     Class                                                                                                    | _                                           |                                                                                                    | >                                      | Competitor Count –                                                                                                    |          |
| Start List View<br>Class M10<br>Number Start<br>11:15:3<br>11:16:3<br>11:18:3<br>11:19:3<br>11:19:3<br>11:19:3<br>11:19:3<br>11:19:3<br>11:19:3<br>11:20:3<br>11:21:3                                                                                                    | • Name<br>9 1<br>9 1<br>9 1                                                                                                    | Club                                                                                                    | Course Result                                                                                                    | Result list     Oracle                                                                                                    |                                             |                                                                                                    |                                        |                                                                                                    |          |
| Class M10<br>Number Start<br>11:15:3<br>11:16:3<br>11:17:3<br>11:18:3<br>11:19:3<br>11:20:3<br>11:21:3                                                                                                    | • Name<br>9 9<br>9 9                                                                                                    | Club                                                                                                    | Course Result                                                                                                    | Class                                                                                                    |                                             |                                                                                                    | *                                      | Entry<br>Pre Entry                                                                                                    | 330      |
| Number         Start           11:15:3         11:16:3           11:17:3         11:17:3           11:18:3         11:120:3           11:20:3         11:21:3                                                                                                    | Name<br>9 1<br>9 1<br>9 1<br>9 1                                                                                                    | Club                                                                                                    | Course Result                                                                                                    |                                                                                                    | M10                                         | Course A                                                                                                    |                                        | Direct Entry                                                                                                    | 0        |
| 11:15:3<br>11:16:3<br>11:17:3<br>11:18:3<br>11:19:3<br>11:20:3<br>11:21:3                                                                                                    | 9  <br>9  <br>9                                                                                                    |                                                                                                    |                                                                                                    | IISVMDIRank                                                                                                    | Result                                      | INumber IName IClub                                                                                                    | Course                                 | Absent                                                                                                    | 0        |
| 11:17:3<br>11:18:3<br>11:19:3<br>11:20:3<br>11:21:3                                                                                                    | 91                                                                                                    |                                                                                                    | - 20                                                                                                    |                                                                                                    |                                             |                                                                                                    | Н                                      | Start                                                                                                    | 330      |
| 11:18:3<br>11:19:3<br>11:20:3<br>11:21:3                                                                                                    | 9 0                                                                                                    |                                                                                                    | All Data (XML File)                                                                                                    |                                                                                                    | ∧ Name                                      | Entered as [Given](space)[Eami                                                                                                    | H                                      | Not yet finished                                                                                                    | 27       |
| 11:19:3<br>11:20:3<br>11:21:3                                                                                                    | o 1                                                                                                    |                                                                                                    | Class Entry Dara (CSV File)                                                                                                    | -1-)                                                                                                    | - Hanne                                     | lentered as forrenj (space) (r ann                                                                                                    | Н                                      |                                                                                                    |          |
| 11:21:3                                                                                                    | 9.                                                                                                    |                                                                                                    | LapCombat2 Data File                                                                                                    | nie)                                                                                                    | Status                                      | The result list is complete.                                                                                                    |                                        | Warning List                                                                                                    |          |
|                                                                                                    | 9 1                                                                                                    |                                                                                                    | LapCombat2 Data File (/course)                                                                                                    | (م                                                                                                    | Class                                       | ✓ M10                                                                                                    | A H                                    | Count                                                                                                    | 3        |
| 11:22:3                                                                                                    | 9 .                                                                                                    |                                                                                                    | Register competitors' name to da                                                                                                    | ata store                                                                                                    | Select                                      | all M12                                                                                                    | н                                      | Detail                                                                                                    |          |
| 11:23:3                                                                                                    | 9                                                                                                    |                                                                                                    | Relay Result List (HTML File)<br>Relay Team Data (CSV File)                                                                                                    |                                                                                                    | Clear a                                     | M16                                                                                                    | H                                      |                                                                                                    |          |
| 11.21.3                                                                                                    |                                                                                                    |                                                                                                    | Result Data (CSV File)                                                                                                    |                                                                                                    |                                             | ✓ M18                                                                                                    |                                        |                                                                                                    |          |
|                                                                                                    |                                                                                                    |                                                                                                    | Splits List (HTML File)                                                                                                    |                                                                                                    |                                             | ✓ M20                                                                                                    |                                        |                                                                                                    |          |
|                                                                                                    |                                                                                                    |                                                                                                    | Splits List (HTML File)                                                                                                    |                                                                                                    |                                             | ✓ M35                                                                                                    |                                        |                                                                                                    |          |
|                                                                                                    |                                                                                                    |                                                                                                    | Start List (HTML File, /course)                                                                                                    |                                                                                                    |                                             | ✓ M40                                                                                                    |                                        |                                                                                                    |          |
|                                                                                                    |                                                                                                    |                                                                                                    | Team Result List (CSV File)                                                                                                    |                                                                                                    |                                             | ✓ M45                                                                                                    |                                        |                                                                                                    |          |
|                                                                                                    |                                                                                                    |                                                                                                    | ?????????? (IOF標準XML形式 Ve                                                                                                    | er.3)                                                                                                    |                                             | ✓ M55                                                                                                    |                                        |                                                                                                    |          |
|                                                                                                    |                                                                                                    |                                                                                                    | IOF Results List (IOF 3.0 XML File)                                                                                                    | e)                                                                                                    |                                             | ✓ M60                                                                                                    |                                        |                                                                                                    |          |
|                                                                                                    |                                                                                                    |                                                                                                    | Start List (CSV File)                                                                                                    |                                                                                                    | ~                                           | ✓ M8                                                                                                    | ×                                      |                                                                                                    |          |
|                                                                                                    |                                                                                                    |                                                                                                    |                                                                                                    |                                                                                                    |                                             |                                                                                                    |                                        |                                                                                                    |          |
|                                                                                                    |                                                                                                    |                                                                                                    |                                                                                                    |                                                                                                    |                                             |                                                                                                    | ose                                    |                                                                                                    |          |
|                                                                                                    |                                                                                                    |                                                                                                    |                                                                                                    |                                                                                                    |                                             |                                                                                                    |                                        |                                                                                                    |          |
|                                                                                                    |                                                                                                    |                                                                                                    |                                                                                                    |                                                                                                    |                                             |                                                                                                    |                                        |                                                                                                    |          |
|                                                                                                    |                                                                                                    |                                                                                                    |                                                                                                    |                                                                                                    |                                             |                                                                                                    |                                        |                                                                                                    |          |
|                                                                                                    |                                                                                                    |                                                                                                    |                                                                                                    |                                                                                                    |                                             |                                                                                                    |                                        |                                                                                                    |          |
|                                                                                                    |                                                                                                    |                                                                                                    |                                                                                                    |                                                                                                    |                                             |                                                                                                    |                                        |                                                                                                    |          |
|                                                                                                    |                                                                                                    |                                                                                                    |                                                                                                    |                                                                                                    |                                             |                                                                                                    |                                        |                                                                                                    |          |
|                                                                                                    |                                                                                                    |                                                                                                    |                                                                                                    |                                                                                                    |                                             |                                                                                                    |                                        |                                                                                                    |          |
|                                                                                                    |                                                                                                    |                                                                                                    |                                                                                                    |                                                                                                    |                                             |                                                                                                    |                                        |                                                                                                    |          |
|                                                                                                    |                                                                                                    |                                                                                                    |                                                                                                    |                                                                                                    |                                             |                                                                                                    |                                        |                                                                                                    |          |
|                                                                                                    |                                                                                                    |                                                                                                    |                                                                                                    |                                                                                                    |                                             |                                                                                                    |                                        |                                                                                                    |          |
| I Show                                                                                                    | Search                                                                                                    |                                                                                                    | Start 220 Einich 202 Leave                                                                                                    | 27                                                                                                    |                                             |                                                                                                    | Hida 🕅                                 | Quick View                                                                                                    | ON       |
|                                                                                                    | -                                                                                                    |                                                                                                    | Start 555 Finish 565 Ecove                                                                                                    | 27                                                                                                    | -                                           |                                                                                                    |                                        |                                                                                                    | /er.2.23 |
| ) back to                                                                                                    | Eventor                                                                                                    | and click                                                                                                    | Data exchange.                                                                                                    |                                                                                                    | 2.                                          | 回到 Eventor,                                                                                                    | 按 數據父流                                 |                                                                                                    |          |
| h unload                                                                                                    | the resu                                                                                                    | ilt select                                                                                                    | that XML file cu                                                                                                    | eated i                                                                                                    | in 3                                        | 到上載成績,                                                                                                    | <b>蜚摆樘室</b> 並上載                        | 訪 XMI 档团                                                                                                    | Ξ,       |
| upiouu                                                                                                    | the rest                                                                                                    | int, select                                                                                                    |                                                                                                    | cutcu                                                                                                    |                                             |                                                                                                    |                                        |                                                                                                    | < ,      |
| ep 1 and                                                                                                    | click Up                                                                                                    | load.                                                                                                    |                                                                                                    |                                                                                                    |                                             | 按 上載                                                                                                    |                                        |                                                                                                    |          |
| ad recult li                                                                                                    | st.                                                                                                    |                                                                                                    |                                                                                                    |                                                                                                    |                                             |                                                                                                    |                                        |                                                                                                    |          |
| au result in                                                                                                    | st                                                                                                    |                                                                                                    |                                                                                                    |                                                                                                    |                                             |                                                                                                    |                                        |                                                                                                    |          |
| XMI                                                                                                    |                                                                                                    | •                                                                                                    |                                                                                                    |                                                                                                    |                                             |                                                                                                    |                                        |                                                                                                    |          |
|                                                                                                    |                                                                                                    | <u> </u>                                                                                                    |                                                                                                    |                                                                                                    |                                             |                                                                                                    |                                        |                                                                                                    |          |
| esult list file s                                                                                                    | hould be in I                                                                                                    | OF's XML for                                                                                                    | mat. The file may be zip                                                                                                    | ped.                                                                                                    |                                             |                                                                                                    |                                        |                                                                                                    |          |
| 楼安 土湖城                                                                                                    | 墨任何楼安                                                                                                    |                                                                                                    |                                                                                                    |                                                                                                    |                                             |                                                                                                    |                                        |                                                                                                    |          |
| "画来   不)甚的                                                                                                    | 利工作的推进来                                                                                                    |                                                                                                    |                                                                                                    |                                                                                                    |                                             |                                                                                                    |                                        |                                                                                                    |          |
| previous file                                                                                                    | s (8)                                                                                                    |                                                                                                    |                                                                                                    |                                                                                                    |                                             |                                                                                                    |                                        |                                                                                                    |          |

4. Select all and click Import.

2. 3.

C s

4. 選擇所有組別及按 匯入

#### Hong Kong Orienteering Ranking League 2019 (Middle/Long) - Stage 5: Import result list

This is a preview of the information in the result list file. Make sure that the information is correct and click Import at the bottom of the page. Note that the import may take a long time to complete, so don't click Cancel or the back button of your browser while the import is progressing

#### Classes present in both the uploaded file and in Eventor

Check the classes whose information in Eventor should be updated based on the content in the uploaded file. Previously uploaded information will be deleted for classes that are not checked

| Select all 🗌 Deselect al | I          |                         |
|--------------------------|------------|-------------------------|
| Import                   | Short name | Competitors in the file |
|                          | M12        | 14                      |
|                          | M14        | 20                      |
|                          | M16        | 18                      |
|                          | M18        | 9                       |
|                          | M20        | 8                       |
|                          | M21        | 39                      |
|                          | M35        | 13                      |
|                          | M40        | 11                      |
| •                        | M45        | 14                      |
|                          | M50        | 6                       |
|                          | M55        | 6                       |
|                          | M60        | 8                       |
|                          | W12        | 5                       |
|                          | W14        | 4                       |
|                          | W16        | 6                       |
|                          | W18        | 4                       |
|                          | W20        | 5                       |
|                          | W21        | 23                      |
|                          | W35        | 9                       |
|                          | W40        | 7                       |
|                          | W45        | 7                       |
|                          | W50        | 2                       |
|                          | W55        | 5                       |
|                          | ME         | 17                      |
|                          | WE         | 8                       |
|                          |            | 268                     |

Cancel Import

5. Upload is completed. You are not required to 5. 上載後便完成。不用按下圖箭咀配對成績。 connect the results (as shown by arrow below).

| Event calendar                                                                                                    | My pages         | Federation      | Administration | - |
|----------------------------------------------------------------------------------------------------|------------------|-----------------|----------------|---|
| The upload was completed. Results<br>Check that the results are connected to the correct persons. This is a requirement for o | orrect data exch | ange with other | systems.       |   |

# 7. As a Club Event Organiser 屬會賽事負責人

events. The organizing club is responsible for first 賽事主任,你必須先把舉辦活動的屬會加到我的屬 creating the event on Eventor platform. As an event 會,並獲該屬會授權賽事管理員身份。屬會須自行 organiser (EO) of club events, you have to add the organising club as your organisation and obtain Event Administrator rights on Eventor platform from the organising club.

Eventor can be used for accepting entries for club 屬會比賽可以在 Eventor 接受報名。作為屬會賽事的 為賽事在 Eventor 建立活動。

## a. Create event 建立活動

1. Click Administration

2

- 2. Click Events Add a new event
- 3. Clubs can only select Local and club event. Next, 3. 屬會只可選擇本地及屬會活動。然後選擇賽事數 select the number of races (selecting more than 1 race is only applicable for multi-day events). Click Proceed.
- 1. 按 管理
- 2. 按 活動一新活動
  - 目(大於1的數目只適用於一連多日的賽事)。 然後按 繼續

|    | Event calendar                                                                                                    |                                                                                                    | My pages                                                                                                    | Club                                                                               | Administration                                                                                                    |                                                                                                    |                                              |  |
|----|----------------------------------------------------------------------------------------------------|----------------------------------------------------------------------------------------------------|----------------------------------------------------------------------------------------------------|------------------------------------------------------------------------------------|----------------------------------------------------------------------------------------------------|----------------------------------------------------------------------------------------------------|----------------------------------------------|--|
|    | <ul> <li>Club settings</li> <li>A Club members</li> <li>Overview</li> <li>Roles</li> <li>Virtual login</li> <li>Add a new event</li> <li>Data exchange</li> <li>Series</li> </ul> | Add new event<br>What is the event type?<br>To organise championship, internation<br>For local and club events, creating an<br>How many races are there in<br>Most events contain only one race. M<br>for two or more races. Two events on<br>considered two events containing one<br>be changed later on.<br>Event classification<br>Number of races | nal, national or region<br>event is simpler.<br>In the event?<br>ulti-race events are c<br>a weekend having the<br>race each. Make su<br>Championsh | al events, n<br>haracterize<br>e same org<br>re to speci<br>ip, internati<br>event | nore information about<br>d by the fact that the fi<br>aniser(s), where each<br>fy the correct numbe<br>ional, national or region | the event is needed.<br>nal result is based on the su<br>event has a separate final re<br>r of races, since this inform<br>nal event | m of the times<br>esult, are<br>mation can't |  |
| 1. | Input all details and clic                                                                                                    | ck Save.                                                                                                    | 4.                                                                                                    | 真寫各                                                                                | 項資料並按                                                                                                    | <mark>₽roceed</mark><br>儲存                                                                                                    | Cancel                                       |  |

Please note that clubs can only select Club event for event classification. For event types, please select Ranking event if the event is an OAHK ranking event; otherwise, select Others.

留意,屬會只可選擇屬會賽。如果該賽事是總會 排名聯賽之一,活動類別請選 Ranking event。否 則請選 Others。

| Event calendar | _     |      |     |     |
|----------------|-------|------|-----|-----|
|                | Event | cale | nda | r i |
|                | LYGHL | Care | nua |     |

Club Administration My pages

#### .

| New event: General info                            | mation                                              |                       |                                  |          |
|----------------------------------------------------|-----------------------------------------------------|-----------------------|----------------------------------|----------|
| Name *                                             |                                                     |                       | ]                                | 0        |
| Start date *                                       | dd/mm/yyyy                                          |                       |                                  | 0        |
| First start                                        | [hh:mm                                              |                       | )                                | 6        |
| End date                                           | ddmmhanau                                           |                       |                                  |          |
| End date                                           | dd/nin/yyyy                                         |                       | )                                | <b>v</b> |
| Finish closes                                      | hh:mm                                               |                       | J                                | 0        |
| Time zone                                          | [select]                                            | •                     |                                  |          |
| Disciplines *                                      | FootO                                               |                       |                                  |          |
|                                                    |                                                     |                       |                                  |          |
|                                                    |                                                     |                       |                                  |          |
| Event form                                         | individual                                          | •                     |                                  |          |
| Event classification                               | Club event                                          | •                     |                                  |          |
| Event types                                        | Annual championships                                |                       |                                  |          |
|                                                    | Ranking event                                       |                       |                                  |          |
|                                                    | Colour-coded                                        |                       |                                  |          |
|                                                    | School                                              |                       |                                  |          |
|                                                    | 🗌 Fun-day                                           |                       |                                  |          |
|                                                    | Training                                            |                       |                                  |          |
|                                                    | Others                                              |                       |                                  |          |
| Competition format                                 | long                                                | •                     |                                  |          |
| Time of event                                      | day                                                 | •                     | )                                |          |
| ter creating the even<br>formation – Edit and fill | ent, go back to Event<br>in relevant event details. | 5. 建立活動後<br>他資料。      | ,可到賽事頁面一編輯進-                     | 一步加入某    |
| nt calendar                                        |                                                     | My pages              | Federation Administration        |          |
|                                                    |                                                     |                       |                                  |          |
| General information Organisers a                   | nd officials Arena and competition area             | Event types Classes E | ntry fees and deadlines Services |          |
| Documents and links Payment                        | Status Data exchange Entry overview                 | Communication         |                                  |          |
| Event information                                  |                                                     |                       |                                  |          |
| General information                                |                                                     |                       |                                  |          |
| Event                                              |                                                     |                       |                                  |          |

| Organiser            |                                 |
|----------------------|---------------------------------|
| Status               | cancelled                       |
| Status               | cancelleu                       |
| Date                 | 2020                            |
| Entry deadline 1     | 2020 at 6:59 local time (UTC+8) |
| Entry deadline 2     | 020 at 6:59 local time (UTC+8)  |
| Entry deadline 3     | 020 at 6:59 local time (UTC+8)  |
| Event form           | individual                      |
| Event classification | Club event                      |
| Competition format   | sprint                          |
| Time of event        | day                             |

## b. Event details 賽事資料

Organizing clubs can amend event details by selecting 如以上資料有任何更新,賽會可到一般資料修改。 General information.

- c. Classes 組別
- 1. Click Classes.

5.

1. 按 組別

|                    |                                      | : Classes                                                                                                    |
|--------------------|--------------------------------------|----------------------------------------------------------------------------------------------------|
| • Add base classes | • Copy classes from a previous event |                                                                                                    |
| + Add class        |                                      |                                                                                                    |
|                    |                                      | The event does not contain any classes                                                                                                    |
|                    |                                      | The event does not contain any classes. Choose one of the options below. Save Cancel                                                                                          |
|                    |                                      | Create classes from base classes. Lets you create classes from a set of predefined base classes. You can then add, remove and change classes manually.                        |
|                    |                                      | Copy classes from a previous event. Lets you copy classes from an event that the organisation previously has organised. You can then add, remove and change classes manually. |

selects either Ranking Sprint or Ranking Middle/Long under "select base classes".

2. If the event is an OAHK ranking event, the organiser 2. 如果該賽事是總會排名聯賽之一,賽會必須從基 本組別中選擇 Ranking Sprint 或 Ranking Middle/Long

|                                  | Senior classes | ▼ Select | the base | classes in th | ne group | D          |          |                      |  |
|----------------------------------|----------------|----------|----------|---------------|----------|------------|----------|----------------------|--|
|                                  | Senior classes |          |          |               |          |            |          |                      |  |
|                                  | Vouth classes  | W55      |          | Open 5        |          | M18        |          | W40                  |  |
|                                  | Open classes   | W60      |          | Open 6        |          | M20        |          | W45                  |  |
| 🕒 Add base classes 🛛 😳 Copy clas | Elite classes  | W65      |          | Open 7        |          | M21        |          | W50                  |  |
|                                  | Colour-coded   | W70      |          | Open 8        |          | M35        |          | W55                  |  |
| -                                | Ranking Sprint | W75      |          | Brown         |          | M40        |          | ME                   |  |
| 🔂 Add class                      | JSOC           | 9<br>W80 |          | Blue          |          | M45        |          | WE                   |  |
|                                  | DPOC           | W85      |          | Green         |          | M50        |          | ME                   |  |
|                                  | AOC            | W90      |          | Red           |          | M55        |          | WE                   |  |
|                                  | M40            | M18      |          | Orange        |          | M60        |          | MA                   |  |
|                                  | M45            | M16      |          | Yellow        |          | W8         |          | MB                   |  |
|                                  | M50            | M14      |          | White         |          | W10        |          | MC                   |  |
|                                  | M55            | M12      |          | Team          |          | W12        |          | MD                   |  |
|                                  | M60            | M10      |          | Family        |          | W14        |          | ME                   |  |
|                                  | M65            | M20      |          | M8            |          | W16        |          | MF                   |  |
|                                  | M70            | W20      |          | M10           |          | W18        |          | WA                   |  |
|                                  | M75            | W18      |          | M12           |          | W20        |          | WB                   |  |
|                                  | M80            | W16      |          | M14           |          | W21        |          | WC                   |  |
|                                  | M85            | W14      |          | M16           |          | W12        |          | WD                   |  |
|                                  | M90            | W12      |          | M18           |          | W14        |          | WE                   |  |
|                                  | W21            | W10      |          | M20           |          | W16        |          | WF                   |  |
|                                  | W35            | Open 1   |          | M21           |          | W18        |          | MO                   |  |
|                                  | W40            | Open 2   |          | M12           |          | W20        |          | WO                   |  |
|                                  | W45            | Open 3   |          | M14           |          | W21        |          | MO                   |  |
|                                  | W50            | Open 4   |          | M16           |          | W35        |          | WO                   |  |
|                                  |                | 0        |          |               |          |            |          |                      |  |
|                                  |                |          |          |               |          |            |          |                      |  |
|                                  |                |          |          |               |          |            |          |                      |  |
|                                  |                |          |          |               |          |            |          |                      |  |
|                                  |                |          |          |               |          |            |          |                      |  |
|                                  |                |          |          |               |          |            |          |                      |  |
|                                  |                |          |          | © Eve         | entor Wo | orld. Swed | dish Ori | enteering Federation |  |

- If the event is independent of the competition by-3. law, the organiser should create classes from an empty set.
- 如朱該賽爭殉止於則例所列的賽爭,賽曾應以空 白組別開始建立組別
  - d. Entry fees and deadlines 報名費及截止日期
- 1. Click Entry fees and deadlines
- 2. Eventor has two methods to set the entry fee.
- 1. 按 組別報名費及截止日期
- 2. Eventor 提供兩種報名費設置方法

old) competitors will be charged normal or late entry fee. 年收取正價報名費及逾期報名費。設置後可以以進 You can make further changes using advanced mode 階模式調整。 later. Save.

1, Simple method. Elite, Adult and Youth (up to 16 years 一, 簡單模式。以 16 歲為界, 向精英、成人及青少

| Normal ontry deadline * | 08/02/2021 22:50 |  |   |
|-------------------------|------------------|--|---|
|                         | 44/02/2024 22:59 |  |   |
| Late entry deadline     | 14/03/2021 23:59 |  | U |
| Normai fee, elite       | 170              |  | v |
| Normal fee, adult       | 170              |  | 0 |
| Normal fee, youth       | 80               |  | 0 |
| Late entry fee (%)      | 50               |  |   |

manually. You must use Advanced mode to make further 以進階模式設置,日後須以進階模式修改。 chan

| ed mode                |
|------------------------|
|                        |
| Classes using this fee |
| M60                    |
| W8                     |
| W10                    |
| W12                    |
| W14                    |
| W10<br>W19             |
| W20                    |
| W21                    |
| W35                    |
| W40                    |
| W45                    |
| W55                    |
|                        |
|                        |

- e. Services 服務
- 1. Click Services
- bib pins.
- 1. 按 服務
- 2. Add merchandises or services, such as SI card rental, 2. 加入任何報名費外的選購商品或服務,如租卡、 扣針等。

| Event c                                     | alendar                                                                                 |                                                                    |                           |                         | My pages                                          | Federation                   | Administration          |              |
|---------------------------------------------|-----------------------------------------------------------------------------------------|--------------------------------------------------------------------|---------------------------|-------------------------|---------------------------------------------------|------------------------------|-------------------------|--------------|
|                                             |                                                                                         |                                                                    |                           |                         | : Serv                                            | vices                        |                         |              |
|                                             | Language<br>English<br>Chinese                                                          | Name<br>Number bib clips<br>號碼布固定鈕扣                                |                           | Descrip<br>Numbe<br>號碼布 | tion<br>r bib clips<br>固定鈕扣                       |                              |                         |              |
|                                             | Fee<br>15.00 HKD<br>Add fee                                                             | From date<br>dd/mm/yyyy hl                                         | 1:mm                      | To date<br>06/02/202    | 0 07:00                                           | Û                            | Ģ                       | Delete fee   |
|                                             | Service type ()<br>Standard servic                                                      | ce                                                                 |                           |                         |                                                   |                              |                         |              |
| . Click                                     | save at the                                                                             | e bottom of the p                                                  | age.                      | 3.                      | 完成後按頁                                             | 面儲存                          |                         |              |
| f. P                                        | Payment                                                                                 | 付款                                                                 |                           |                         |                                                   |                              |                         |              |
| t is cur                                    | rently not                                                                              | possible to perfo                                                  | orm transaction           | son E                   | ventor 暫不設                                        | 收款平台                         | <b>、屬會可以</b> 倒          | 走用 PayPal、   |
| ventor                                      | . Club can u                                                                            | se PayPal, Interna                                                 | ational bank trar         | nsfer 彳                 | f轉帳或 PayEx                                        | <b>(</b> °                   |                         |              |
| . Click<br>. Set u<br>. Sele<br>Pay<br>Avai | c Payment.<br>up the invoi<br>ct the Paym<br>yment method:<br>ilable payment met<br>wn. | ce template.<br>Tent method.<br>s<br>hods are listed below. Tick t | he checkboxes next to the | 1.<br>2.<br>3.          | 按 付款<br>設定發票樣<br>設定收款方<br>hods to provide, and sp | 式<br>式<br>ecify the settings | for each of them in the | input fields |
| <b>v</b>                                    | PayPal                                                                                  |                                                                    |                           |                         |                                                   |                              |                         |              |
|                                             |                                                                                         | Activation time                                                    | dd/mm/yyyy hh:mm          |                         |                                                   |                              |                         | 0            |
|                                             |                                                                                         | Deactivation time                                                  | dd/mm/yyyy hh:mm          |                         |                                                   |                              |                         | 0            |
|                                             |                                                                                         | ApiUserName *                                                      |                           |                         |                                                   |                              |                         |              |
|                                             |                                                                                         | ApiPassword *                                                      |                           |                         |                                                   |                              |                         |              |
|                                             |                                                                                         | ApiSignature *                                                     |                           |                         |                                                   |                              |                         |              |
|                                             |                                                                                         |                                                                    |                           |                         |                                                   |                              | Test co                 | onnection    |
|                                             |                                                                                         |                                                                    |                           |                         |                                                   |                              |                         |              |
|                                             | International ba                                                                        | nk transfer                                                        |                           |                         |                                                   |                              |                         |              |
|                                             | Раусх                                                                                   |                                                                    |                           |                         |                                                   |                              | Sav                     | Cancel       |
| Click<br>Please<br>correspo                 | c Save.<br>visit the<br>onding setti                                                    | transaction pla<br>ngs.                                            | tform website             | 4.<br>for 葥             | 然後按 儲<br>請前往各收款 <sup></sup>                       | 存<br>平台網頁音                   | 查閱有關設定                  | o            |
| g. C<br>Clubs ca<br>L. Click                | an send ema                                                                             | ation 地动<br>ail to participants<br>ation                           | through Evento            | or. 屠<br>1.             | 屬會可透過 Eve<br>按 通訊                                 | entor 向已                     | 「報名賽員發出                 | 出郵件。         |

- 2. Pick competitors from designated club and/or class 2. 於大方格內選擇指定屬會及/或組別的賽員。然 in the big box. Click Next.
  - 後按 下一步

|                                                                                                    | my pages Pederation Administration                                                                                                    |                   |
|----------------------------------------------------------------------------------------------------|----------------------------------------------------------------------------------------------------|-------------------|
| test individual: Commu<br>E-mail messages with important infor<br>list. The message is written in the ner                                                                                                    | Inication<br>mation can be sent to competitors that have provided an e-mail address. Select the competitors that should be added t<br>xt step.  | to the recipien   |
| Please note that advertis                                                                                                    | ements and marketing messages must not be sent! Contact the IOF if unsure.                                                                      |                   |
| Competitors                                                                                                    |                                                                                                    |                   |
|                                                                                                    |                                                                                                    |                   |
| Club                                                                                                    | ✓ Select Deselect                                                                                                    |                   |
| Class                                                                                                    | ME Select Deselect                                                                                                    |                   |
| Exclude people that don't<br>wish to receive<br>advertisements                                                                                                    |                                                                                                    |                   |
| put the name of send<br>d body. Click Save.                                                                                                    | Next<br>er, reply-to address, subject 3. 輸入發送人姓名、回郵電郵地址、<br>完成後按 發送                                                                             | Canc<br>標題及       |
| put the name of send<br>Id body. Click Save.<br>nt calendar                                                                                                    | Next<br>er, reply-to address, subject 3. 輸入發送人姓名、回郵電郵地址、<br>完成後按 發送<br>My pages Federation Administration                                       | Cance<br>標題及      |
| put the name of send<br>od body. Click Save.<br><sup>nt calendar</sup><br>t <b>est individual: Commu</b>                                                                                                    | Next<br>er, reply-to address, subject 3. 輸入發送人姓名、回郵電郵地址、<br>完成後按 發送<br>My pages Federation Administration                                       | Cance<br>標題及      |
| put the name of send<br>of body. Click Save.<br>nt calendar<br>test individual: Commu<br>Recipients<br>The e-mail message will be sent to th                                                                                                    | Next<br>er, reply-to address, subject 3. 輸入發送人姓名、回郵電郵地址、<br>完成後按 發送<br>My pages Federation Administration                                       | Cance<br>標題及[     |
| put the name of send<br>nd body. Click Save.<br>nt calendar<br>test individual: Commu<br>Recipients<br>The e-mail message will be sent to th                                                                                                    | Next<br>er, reply-to address, subject 3. 輸入發送人姓名、回郵電郵地址、<br>完成後按 發送<br>My pages Federation Administration<br>nication<br>e following 1 persons. | Cance<br>標題及[     |
| put the name of send<br>ad body. Click Save.<br>nt calendar<br>test individual: Commu<br>Recipients<br>The e-mail message will be sent to th                                                                                                    | er, reply-to address, subject 3. 輸入發送人姓名、回郵電郵地址、<br>完成後按 發送<br>My pages Federation Administration<br>nication<br>e following 1 persons.         | Cance<br>標題及      |
| put the name of send<br>nd body. Click Save.<br>nt calendar<br>test individual: Commu<br>Recipients<br>The e-mail message will be sent to th                                                                                                    | er, reply-to address, subject 3. 輸入發送人姓名、回郵電郵地址、<br>完成後按 發送<br>My pages Federation Administration<br>e following 1 persons.                     | Cance<br>標題及[     |
| put the name of send<br>nd body. Click Save.<br>It calendar<br>test individual: Commu<br>Recipients<br>The e-mail message will be sent to th<br>                                                                                                    | er, reply-to address, subject 3. 輸入發送人姓名、回郵電郵地址、<br>完成後按 發送<br>My pages Federation Administration<br>e following 1 persons.                     | Cance<br>標題及[     |
| put the name of send<br>nd body. Click Save.<br>It calendar<br>test individual: Commu<br>Recipients<br>The e-mail message will be sent to th<br>Email message<br>Name of sender<br>Reply-to addresss                                                                                                    | er, reply-to address, subject 3. 輸入發送人姓名、回郵電郵地址、<br>完成後按 發送<br>My pages Federation Administration<br>e following 1 persons.                     | Cance<br>標題及[     |
| put the name of send<br>nd body. Click Save.<br>nt calendar<br>test individual: Commu<br>Recipients<br>The e-mail message will be sent to th<br>Email message<br>Name of sender<br>Reply-to addresss<br>Subject                                                                                                    | Perter, reply-to address, subject 3. 輸入發送人姓名、回郵電郵地址、<br>完成後按 發送<br>My pages Federation Administration<br>e following 1 persons.                 | Cance<br>標題及[     |
| It the name of send   It calendar     It calendar                                                                                                    | Next<br>er, reply-to address, subject 3. 輸入發送人姓名、回郵電郵地址、<br>完成後按 發送<br>My pages Federation Administration<br>e following 1 persons.             | Cance<br>標題及<br>、 |
| put the name of send         nd body. Click Save.         nt calendar         test individual: Commu         Recipients         The e-mail message will be sent to th                                                                                                    | Next<br>er, reply-to address, subject 3. 輸入發送人姓名、回郵電郵地址、<br>完成後按 發送<br>My page Pederation Administration<br>e following 1 persons.              | Cance<br>標題及<br>、 |
| Put the name of send   Ind body. Click Save.   Int calendar     test individual: Commu   Recipients   The e-mail message will be sent to th     Image: Image: I | er, reply-to address, subject 3. 輸入發送人姓名、回郵電郵地址、<br>完成後按 發送<br>My page Federation Administration<br>e following 1 persons.                      | Cance<br>標題及「     |

# h. Manage event 管理活動

Clubs can view all club events that accept entries 屬會可一覽所有於 Eventor 接受報名的比賽。 through Eventor. 1. Click Administration. 1. 按 管理 2. Click Events-Club's Events. 2. 按 活動一屬會活動 Event calendar My pages Club Administration · Club settings Club events Club members 2019 | 2020 | 2021 | 2022 | 2023 · Overview ame Event date Last m Roles 27/01/2020 10:42 cancelled · Virtual login entries opened 31/01/2020 12:22 ⊿ Events Club's events Add a new ever Data exchange Series 系列賽 i. Series Clubs can create Series with multiple events. 屬會可以建立包含多場賽事的系列賽 1. 按 管理 1. Click Administration 2. 按 活動一系列賽 Click Events - Series My pages Club Event calendar Administration Administration of series Club settings Club members Create new series Create new score table Guide: Manage series Overview Roles Virtual login Series ⊿ Events Score tables · Club's events

3. Please check the Guide "Manage series" created by 3. 詳情可參閱由 Eventor 製作的系列賽管理手冊。 Eventor for more details.

# 8. As an Event Controller 賽事控制員

 Add a new event Data exchange Series

the competition settings created by the organiser. Organisers are not to release any documents, links or information without the approval of the Event Controller.

The Event Controller has the responsibility to check all 賽事控制員有責任監督賽事的所有設定。未經賽事 控制員的同意,賽會不應擅自發佈任何文件、連結 或資料。

# 9. Important information 重要資訊

The Eventor platform shall only be used for authorized 所有 Eventor 的使用者必須誠實使用此平台。任何人 and proper purposes. OAHK reserves all rights against any unauthorised, illegal or malicious use of the Eventor 會將保留追究權利。 platform.

一. 惡意,或以非指定用途使用任何功能,香港定向總